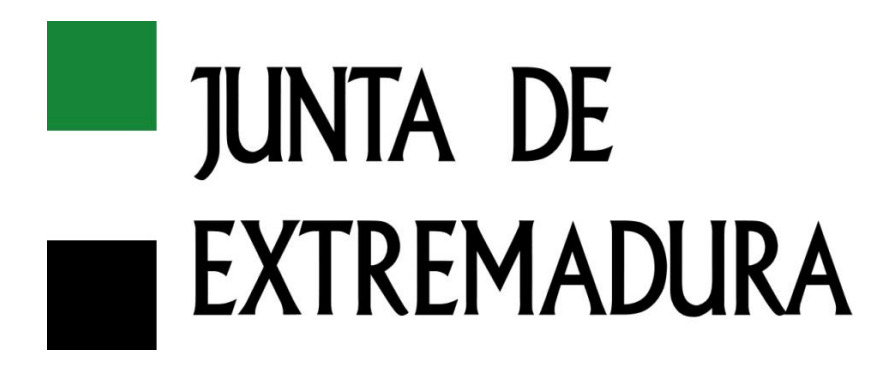

Consejería de Hacienda y Administración Pública Dirección General de Tecnologías de la Información y Comunicación

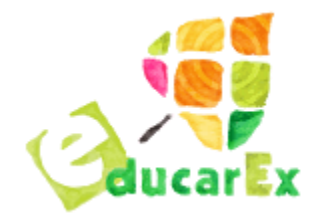

Gestión EduCovid Consejería de Educación y Empleo Manual de Usuario Febrero de 2021

# HOJA DE CONTROL

| Proyecto           | Gestión EduCov               | Gestión EduCovid  |                  |         |
|--------------------|------------------------------|-------------------|------------------|---------|
| Documento          | Manual de Usuar              | Manual de Usuario |                  |         |
| Nombre del Fichero | ManualUsuario                |                   |                  |         |
| Autor/es           | SDSDS Carlos Holgado Carrero |                   |                  |         |
| Versión/Edición    | 1.0.0                        |                   | Fecha Versión    | 02/2021 |
| Aprobado por       |                              |                   | Fecha Aprobación |         |

### **REGISTRO DE CAMBIOS**

| Versión | Causa del Cambio | Responsable<br>del Cambio | Área | Fecha del<br>Cambio |
|---------|------------------|---------------------------|------|---------------------|
| 1.0     | -                | SDSDS                     |      |                     |
|         |                  |                           |      |                     |
|         |                  |                           |      |                     |
|         |                  |                           |      |                     |
|         |                  |                           |      |                     |

## CONTROL DE DISTRIBUCIÓN

| Nombre y Apellidos | Cargo | Área | N° Copias |
|--------------------|-------|------|-----------|
|                    |       |      |           |
|                    |       |      |           |
|                    |       |      |           |
|                    |       |      |           |
|                    |       |      |           |

# Contenido

| ١. | I           | NTR   | ODUCCIÓN                                              | ŀ |
|----|-------------|-------|-------------------------------------------------------|---|
| 2. | ι           | USUA  | ARIOS Y PERFILES DE ACCESO                            | ł |
| 3. | I           | CON   | NOS Y ACCIONES COMUNES EN LA APLICACIÓN               | ; |
| 4. | A           | ACCI  | eso y datos de usuario                                | 5 |
| 5. | (           | GEST  | TÓN DE USUARIOS                                       | 3 |
| 6. | (           | CENT  | TROS EDUCATIVOS                                       | ) |
| 7. | (           | CASC  | OS POSITIVOSIC                                        | ) |
|    | <b>7.</b> I | . F   | FASE I: Nuevo Caso Positivo                           |   |
|    | 7.2         | . F   | FASE 2: Información del Caso Positivo y sus Contactos | ) |
|    | 7.3         | . F   | FASE 3: Resolución de Cuarentena                      | ; |
|    | 7.4         | . F   | FASE 4: Implicaciones Educativas                      | ŀ |
|    | 7.5         | . F   | FASE 5: Notificación de Incorporación de Alumnos15    | ; |
|    | 7.6         | . F   | FASE 6: Finalizar el Caso Positivo                    | > |
|    | 7.7         | '. F  | FASE 7: Caso Cerrado                                  | , |
| 8. | A           | APUN  | NTES SOBRE LOS CASOS POSITIVOS                        | , |
| 9. | S           | SISTE | MA DE AVISOS                                          | } |
|    |             |       |                                                       |   |

### I. INTRODUCCIÓN

La aplicación Gestión EduCovid nace como herramienta para la gestión de los casos Covid-19 detectados en los centros educativos de la Comunidad Autónoma de Extremadura.

El proyecto consta de una parte, a la que se refiere este manual, para la recopilación centralizada de los casos positivos y sus contactos y una segunda herramienta de visualización de datos y estadística que queda fuera del alcance de este manual.

Se gestionarán desde la aplicación los casos registrados tanto en centros públicos, como en los concertados y privados.

La aplicación será utilizada por usuarios de los propios Centros Educativos, usuarios de la Consejería de Educación y Empleo y usuarios del Servicio Extremeño de Salud de la Consejería de Sanidad y Servicios Sociales.

### 2. USUARIOSY PERFILES DE ACCESO

Se han creado 3 perfiles de acceso en función de los usuarios que intervienen en la gestión de un nuevo caso positivo.

• Usuario Unidad Educovid: este perfil será el que tengan los usuarios encargados de la gestión desde la Unidad Educovid perteneciente a la Consejería de Educación y Empleo.

Serán usuarios que existan previamente en Rayuela, pero para poder acceder a la aplicación necesitarán que algún miembro ya perteneciente a la Unidad le proporcione acceso a la aplicación.

Su funcionalidad incluye:

- Gestión de usuarios: alta, baja y edición.
- Gestión de centros: Edición de datos.
- Gestión de datos Covid: alta, baja y edición.
- Gestión de datos comunes y tablas auxiliares al resto de la aplicación (datos de áreas de salud, tipos de positivos, implicaciones educativas...).
- **Responsable Covid Centro**: cada centro debe tener al menos un usuario con perfil de **Responsable Covid-19 en Rayuela** para poder gestionar los casos que estén relacionados con su centro. Podrán existir más de un usuario por centro educativo.

Estos usuarios deberán existir previamente en Rayuela y que tengan asignado el perfil de Responsable Covid. El acceso será transparente para el usuario y la Unidad no tendrá que intervenir para su acceso. Al acceder quedará asociado al centro educativo en el que tenga asignado el perfil de Responsable Covid.

Su funcionalidad incluye:

- Gestión de centros: edición y consulta de datos de sus centros.
- o Gestión de Casos Covid: alta y edición de casos Covid relativos a sus centros.
- Usuario Área de Salud: cada Área de Salud deberá tener la menos un usuario creado en la aplicación para poder gestionar los casos positivos que tengan lugar en centros de localidades vinculadas a su Área de Salud. Podrán existir más de un usuario por Área de Salud.

Este tipo de usuario debe crearse previamente en la aplicación. Los encargados de crear los usuarios de las Áreas de Salud serán lo usuario de la Unidad Educovid. Para ello se les proporcionara un nombre de usuario y contraseña y quedarán asignados a un Área de Salud.

Su funcionalidad incluye:

- Gestión de centros: Consulta de datos de los centros pertenecientes a su área.
- Gestión de Casos Covid: alta y edición de casos Covid relativos a los centros pertenecientes a su Área de Salud.

### 3. ICONOSY ACCIONES COMUNES EN LA APLICACIÓN.

Existen una serie de iconos que tienen la misma funcionalidad independientemente de la parte de la aplicación donde nos encontremos. Es importante familiarizarse con estos iconos ya que su uso será habitual.

Visualizar registro: opción para poder ver los datos de un registro seleccionado de un listado, pero no se permitirá la modificación.

Editar registro: este icono se utiliza para editar un registro seleccionado de un listado, se accederá a la pantalla de edición del registro pudiendo guardar posteriormente los datos una vez editados. Tiene el mismo efecto que si hacemos doble clic en un registro del listado.

Nuevo registro: se utilizar para añadir un nuevo registro. Se accederá a la pantalla de creación del registro para completar los datos solicitados.

Eliminar registro: si tenemos un registro seleccionado en un listado y hacemos clic este icono se nos mostrará un mensaje de confirmación para eliminar el registro en cuestión.

Búsqueda: en este campo podemos incluir un texto y haciendo clic en la lupa buscará en los datos del listado que tenemos en pantalla el texto introducido. En caso de que queramos restringir la búsqueda a alguno de los campos podemos hacer clic en la flecha que tenemos junto a la lupa y se nos mostrarán los campos en los que queremos buscar.

Exportar: desde esta opción podemos exportar los datos de un listado. Al igual que con la búsqueda podemos seleccionar los campos a exportar, así como el formato (pdf o Excel).

Guardar: este icono se encuentra normalmente en la parte superior derecha de la pantalla mientras estamos editando o creando un nuevo registro y se utiliza para guardar los datos que estamos manipulando actualmente. Este icono puede estar sustituido en algunas partes de la aplicación por un botón Guardar.

€.

Volver: se utiliza para salir de la pantalla actual y volver a la pantalla anterior. Normalmente se encuentra en la parte superior derecha de la pantalla.

\* Apellido2

Campo requerido: los campos que veamos con un asterisco rojo son obligatorios y no podemos guardar el registro que estamos editando hasta que completemos estos campos.

| 1  | * Municipio              |          |  |  |  |  |
|----|--------------------------|----------|--|--|--|--|
|    | Badajoz                  | •        |  |  |  |  |
|    | ba                       |          |  |  |  |  |
| 1F | Badajoz                  | <u>^</u> |  |  |  |  |
|    | Barcarrota               |          |  |  |  |  |
| 1  | Baterno                  |          |  |  |  |  |
|    | Calzadilla de los Barros |          |  |  |  |  |
|    | Entrin Bajo              |          |  |  |  |  |
|    | Garbayuela               |          |  |  |  |  |

Garbayuela Campo Desplegable: en los campos desplegables tenemos la opción de buscar. Al ir introduciendo caracteres en el campo de búsqueda se irán filtrando los resultados coincidentes.

### 4. ACCESOY DATOS DE USUARIO

La aplicación se encuentra desplegada en la url indicada a continuación:

https://gestioneducovid.juntaex.es/

lgualmente existe un entorno de pruebas al que solo es posible acceder desde la intranet de la Junta de Extremadura en la siguiente dirección:

https://prugestioneducovid.gobex.pri/

Una vez que accedemos a la url se nos mostrará la siguiente pantalla:

| Repruebas - GestionEduCovid × +                                              |                                                                                                    |         | - o × |
|------------------------------------------------------------------------------|----------------------------------------------------------------------------------------------------|---------|-------|
| ← → C ▲ No es seguro   prugestioneducovid.gobex.pri/                         |                                                                                                    |         | ☆ 💿 : |
| JUNTA DE EXTREMADURA<br>Consejería de Educación y Empleo<br>Prudo<br>Gestión | Civil VID-19<br>ebas - GestionEduCovid<br>de incidencias COVID en centros educativos<br>Versión 1.0 | GucarEx |       |
|                                                                              | Acceso a la aplicación                                                                              |         |       |
|                                                                              | Lisuario                                                                                            |         |       |
|                                                                              | e Contraseña                                                                                        |         |       |
|                                                                              | Seleccione el tipo de usuario                                                                       |         |       |
|                                                                              | Acceder                                                                                             |         |       |
|                                                                              |                                                                                                    |         |       |

En este punto tendremos que introducir el usuario, la contraseña y el tipo de usuario. Según el tipo de perfil que tengamos asignado será lo siguiente:

- Usuario Unidad Educovid: usuario y contraseña que tengamos en Rayuela. Tipo de usuario "Otro".
- Usuario Centro Educativo: usuario y contraseña que tengamos en Rayuela. Tipo de usuario "Otro".
- Usuario Área Salud: usuario y contraseña asignado en la aplicación por la Unidad Educovid. Tipo de usuario "Área de Salud".

Si las credenciales introducidas son correctas accederemos a la aplicación. En función del perfil del usuario con el que accedamos, el menú superior de usuario se nos se nos mostrarán unas opciones u otras.

Además, en la pantalla de acceso se nos mostrará un listado con los avisos de casos positivos que tenemos pendientes relacionados con nosotros o nuestro perfil. Más adelante se procede a una explicación detallada del sistema de Avisos.

| 🚯 Pruebas -                              | GestionEduCovid X         | +                            |                    |                   |          |                          | - D ×              |
|------------------------------------------|---------------------------|------------------------------|--------------------|-------------------|----------|--------------------------|--------------------|
| $\leftarrow \  \   \rightarrow \  \   G$ | A No es seguro   p        | rugestioneducovid.gobex.pri/ |                    |                   |          |                          | ☆ 🖰 :              |
|                                          | Pruebas - GestionEduCovid |                              |                    |                   |          |                          |                    |
| JUNTA DE EXTR<br>Consejería de Educación | EMADURA<br>y Empleo       | Tablas Auxiliares 🔫          | 警 Gestión Usuarios | 🏰 Casos Positivos | 🜲 Avisos | 🏛 Centros                | ۵                  |
|                                          |                           |                              |                    |                   |          |                          |                    |
| Listado de                               |                           | adiantas                     |                    |                   |          |                          |                    |
| Listado de                               | e avisos nuevos o pe      | endientes                    |                    |                   |          |                          |                    |
| Prev 1 2                                 | Sig                       |                              |                    |                   |          |                          |                    |
|                                          | Fecha Aviso               | Origen Notificación          |                    | Tipo de Positiv   | /0       | Elemento Origen Aviso    | Acción Requerida   |
|                                          | 15/02/2021 10:21          | I.E.S. San Fernando (Badaj   | oz)                | Alumno/a          |          | Nuevo Caso               | Información        |
|                                          | 14/02/2021 09:46          | C.E.I.P. Arias Montano (Bad  | lajoz)             | Docente           |          | Resolución Cuarentena    | Información        |
|                                          | 14/02/2021 09:43          | C.E.I.P. Arias Montano (Bad  | lajoz)             | Docente           |          | Nuevo Caso               | Información        |
|                                          | 12/02/2021 11:30          | C.E.I.P. Arias Montano (Bad  | lajoz)             | Docente           |          | Resolución Cuarentena    | Información        |
|                                          | 12/02/2021 10:30          | I.E.S. San Fernando (Badaj   | oz)                | Alumno/a          |          | Nuevo Caso               | Información        |
|                                          | 12/02/2021 11:17          | C.E.I.P. Arias Montano (Bad  | lajoz)             | Docente           |          | Nuevo Caso               | Información        |
|                                          | 12/02/2021 10:52          | I.E.S. San Fernando (Badaj   | oz)                | Alumno/a          |          | Resolución Cuarentena    | Información        |
|                                          | 11/02/2021 18:30          | Área de Salud de Badajoz     |                    | Alumno/a          |          | Implicaciones Educativas | Añadir Información |
|                                          | 10/02/2021 11:32          | Unidad EduCovid              |                    | Docente           |          | Alumnos incorporados     | Añadir Datos       |
|                                          | 05/02/2021 09:26          | Área de Salud de Navalmor    | al de la Mata      | Alumno/a          |          | Nuevo Caso               | Información        |

Prev 1 2 Sig 10 -

12 registros

7 registros

### Acceso con perfil Usuario Unidad Educovid

| Pruebas - GestionEduCovid ×                             | +                            |                           | - o × |
|---------------------------------------------------------|------------------------------|---------------------------|-------|
| ← → C ▲ No es seguro   p                                | rugestioneducovid.gobex.pri/ |                           | ☆ 😬 : |
|                                                         |                              | Pruebas - GestionEduCovid |       |
| UNTA DE EXTREMADURA<br>Corregería de Educación y Empleo | 🚑 Casos Positivos 🛛 🐥 🖉      | Avisos 🏛 Centros          | ۵.    |

Listado de avisos nuevos o pendientes

|   | Fecha Aviso      | Origen Notificación      | Tipo de Positivo   | Elemento Origen Aviso     | Acción Requerida |
|---|------------------|--------------------------|--------------------|---------------------------|------------------|
|   | 12/02/2021 10:55 | Unidad EduCovid          | Alumno/a           | Medidas Preventivas       | Información      |
|   | 11/02/2021 18:30 | Área de Salud de Badajoz | Alumno/a           | Implicaciones Educactivas | Información      |
|   | 09/02/2021 19:27 | Unidad EduCovid          | No Docente         | Nuevo Caso                | Añadir Datos     |
|   | 09/02/2021 19:35 | Unidad EduCovid          | Docente            | Medidas Preventivas       | Información      |
|   | 05/02/2021 13:18 | Unidad EduCovid          | Alumno/a           | Medidas Preventivas       | Información      |
|   | 05/02/2021 13:17 | Unidad EduCovid          | Docente            | Medidas Preventivas       | Información      |
|   | 05/02/2021 12:49 | Unidad EduCovid          | Alumno/a           | Caso Cerrado              | Información      |
| _ | 00/02/2021 12:10 |                          | / NUMBER OF STREET | Gabe Gerrare              | mornación        |

10 👻

Junta de Extremadura :: 2021

### Acceso con perfil Centro Educativo

| 70                                  | A No es seguro   pr                                                                                                    | ugestioneducovia.gobex.pn/                                                                                                    |                                                                   |                                                                                                    | ж <mark>О</mark>                                                                       |
|-------------------------------------|----------------------------------------------------------------------------------------------------|----------------------------------------------------------------------------------------------------|-------------------------------------------------------------------|----------------------------------------------------------------------------------------------------|----------------------------------------------------------------------------------------|
|                                     |                                                                                                    |                                                                                                    | Pruebas - GestionEduCovid                                         | d                                                                                                    |                                                                                        |
| NTA DE EXTR<br>sejeria de Educación | EMADURA<br>y Empleo                                                                                                    | 🛃 Casos Positivos 🌲 Avisos 🏛 Ce                                                                                                    | entros                                                            |                                                                                                    | ۵.                                                                                     |
|                                     |                                                                                                    |                                                                                                    |                                                                   |                                                                                                    |                                                                                        |
|                                     |                                                                                                    |                                                                                                    |                                                                   |                                                                                                    |                                                                                        |
| Listado d                           | e avisos nuevos o pe                                                                                                    | ndientes                                                                                                    |                                                                   |                                                                                                    |                                                                                        |
| Prev 1                              | 3 4 5 Sig                                                                                                    |                                                                                                    |                                                                   |                                                                                                    |                                                                                        |
|                                     | Eache Aulee                                                                                                    | Ovigen Netificesión                                                                                                    | Tine de Resitive                                                  | Elemente Origen Avies                                                                                                    | Assián Beguszide                                                                       |
|                                     | Fecha Aviso                                                                                                    | Origen Notificación                                                                                                    | Tipo de Positivo                                                  | Elemento Origen Aviso                                                                                                    | Accion Requerida                                                                       |
| U                                   | 15/02/2021 10:21                                                                                                    | I.E.S. San Fernando (Badajoz)                                                                                                    | Alumno/a                                                          | Nuevo Caso                                                                                                    | Información                                                                            |
|                                     | 14/02/2021 00:46                                                                                                    | C E I P Arias Montana (Padaiaz)                                                                                                    | Deserts                                                           | Resolución Cuarentena                                                                                                    | Información                                                                            |
| 0                                   | 14/02/2021 00:40                                                                                                    | G.E.I.P. Anas montano (Babajoz)                                                                                                    | Docente                                                           | resolución odarcinena                                                                                                    |                                                                                        |
|                                     | 14/02/2021 09:43                                                                                                    | C.E.I.P. Arias Montano (Badajoz)                                                                                                    | Docente                                                           | Nuevo Caso                                                                                                    | Información                                                                            |
|                                     | 14/02/2021 09:43<br>12/02/2021 11:30                                                                                                    | C.E.I.P. Arias Montano (Badajoz)<br>C.E.I.P. Arias Montano (Badajoz)<br>C.E.I.P. Arias Montano (Badajoz)                                                                                                    | Docente Docente                                                   | Nuevo Caso<br>Resolución Cuarentena                                                                                           | Información                                                                            |
|                                     | 14/02/2021 00:40<br>14/02/2021 09:43<br>12/02/2021 11:30<br>12/02/2021 10:30                                                                                 | C.E.I.P. Anas Montano (Badajoz)<br>C.E.I.P. Anas Montano (Badajoz)<br>C.E.I.P. Anas Montano (Badajoz)<br>I.E.S. San Fernando (Badajoz)                                                                                                    | Docente<br>Docente<br>Docente<br>Alumno/a                         | Nuevo Caso<br>Resolución Cuarentena<br>Nuevo Caso                                                                             | Información<br>Información<br>Información                                              |
|                                     | 14/02/2021 09:43<br>12/02/2021 11:30<br>12/02/2021 10:30<br>12/02/2021 11:17                                                                                 | C E LP. Arias Montano (Badajoz)<br>C E LP Arias Montano (Badajoz)<br>C E LP Arias Montano (Badajoz)<br>LE S. San Fernando (Badajoz)<br>C E LP Arias Montano (Badajoz)                                                                                    | Docente<br>Docente<br>Alumno/a<br>Docente                         | Nuevo Caso<br>Nuevo Caso<br>Resolución Cuarentena<br>Nuevo Caso<br>Nuevo Caso                                                 | Información<br>Información<br>Información<br>Información                               |
|                                     | 14/02/2021 09:43<br>12/02/2021 11:30<br>12/02/2021 11:30<br>12/02/2021 11:17<br>12/02/2021 11:17                                                             | C E.F. Anas montaniv (Gadajoz)<br>C E.I.P. Arias Montano (Badajoz)<br>C E.I.P. Arias Montano (Badajoz)<br>I.E.S. San Fernando (Badajoz)<br>C E.I.P. Arias Montano (Badajoz)<br>Unidad EduCovid                                                           | Docente<br>Docente<br>Alumno/a<br>Docente<br>Alumno/a             | Nuevo Caso<br>Nuevo Caso<br>Nuevo Caso<br>Nuevo Caso<br>Nuevo Caso<br>Medidas Preventivas                                     | Información<br>Información<br>Información<br>Información<br>Información                |
|                                     | 14/02/2021 09:43<br>12/02/2021 09:43<br>12/02/2021 11:30<br>12/02/2021 11:30<br>12/02/2021 11:17<br>12/02/2021 11:17<br>12/02/2021 10:55                     | C ELP Arias Montanio (Galajac)<br>C ELP Arias Montano (Badajac)<br>C ELP Arias Montano (Badajac)<br>LES San Fernando (Badajac)<br>C ELP Arias Montano (Badajac)<br>Unidad EduCovid<br>Unidad EduCovid                                                    | Docente<br>Docente<br>Alumno/a<br>Docente<br>Alumno/a<br>Alumno/a | Nevero Caso Resolución Cuarentena Nuevo Caso Nuevo Caso Nuevo Caso Medidas Preventivas Medidas Preventivas                    | Información<br>Información<br>Información<br>Información<br>Información                |
|                                     | 14/02/2021 09-43<br>14/02/2021 09-43<br>12/02/2021 11:30<br>12/02/2021 10:30<br>12/02/2021 11:17<br>12/02/2021 11:17<br>12/02/2021 11:55<br>12/02/2021 10:55 | C E.I.P. Arias montaniv (Gadajoz)<br>C E.I.P. Arias Montaniv (Gadajoz)<br>C E.I.P. Arias Montaniv (Gadajoz)<br>I.E.S. San Fernando (Badajoz)<br>C.E.I.P. Arias Montaniv (Gadajoz)<br>Unidad EduCovid<br>Unidad EduCovid<br>I.E.S. San Fernando (Badajoz) | Docente<br>Docente<br>Alurmo/a<br>Docente<br>Alurmo/a<br>Alurmo/a | New Caso Resolución Cuarentena Nuevo Caso Nuevo Caso Nuevo Caso Medidas Preventivas Medidas Preventivas Resolución Cuarentena | Información<br>Información<br>Información<br>Información<br>Información<br>Información |

Junta de Extremadura :: 2021

Acceso con perfil Área de Salud

situado en la parte superior derecha se podrá acceder tanto a la modificación Desde el icono de los datos básicos de usuario como son nombre, apellidos y email como a la modificación de la contraseña en caso de que queramos cambiar la preasignada por otra distinta.

Esta opción de modificación de datos y contraseña solamente tiene efecto para los usuarios de las Áreas de Salud ya que el resto de los usuarios utilizarán siempre los datos que figuren en Rayuela.

| consejeria01                                                 |   |                                           |   |  |
|--------------------------------------------------------------|---|-------------------------------------------|---|--|
| Mis Datos                                                    | ~ | Modificar Contraseña                      | ~ |  |
| * Nombre                                                     |   | * Contraseña Actual                       |   |  |
|                                                              |   |                                           |   |  |
| Usuario                                                      |   |                                           |   |  |
| Usuario<br>Primer Apellido                                   |   | * Nueva Contraseña                        |   |  |
| Usuario<br>Primer Apellido<br>Consejeria                     |   | * Nueva Contraseña                        |   |  |
| Usuario<br>Primer Apellido<br>Consejeria<br>Segundo Apellido |   | Nueva Contraseña     Confirmar Contraseña |   |  |

En ambos casos para guardar los cambios es necesario hacer clic en el icono Guardar correspondiente a cada parte.

Al cambiar la contraseña se cerrará la sesión volviendo a la pantalla de login para que introduzcamos de nuevo el usuario y la nueva contraseña.

### 5. GESTIÓN DE USUARIOS.

Esta opción solo estará disponible para los usuarios con perfil "Usuario Unidad Educovid". Para ello accederemos a la opción Gestión Usuarios del menú superior y se nos mostrarán el listado con los tipos de perfiles disponibles.

| Lista | do de Grupos     |                                                                       |             |
|-------|------------------|-----------------------------------------------------------------------|-------------|
|       |                  |                                                                       | Q * Ž*      |
|       | Nombre           | Descripción                                                           |             |
|       | Lectores         | Grupo de usuarios Lectores                                            |             |
|       | Centro Educativo | Grupo de usuarios de los Centros Educativos                           |             |
|       | Área de Salud    | Grupo de usuarios de las Áreas de Salud de la Consejería de Sanidad   |             |
|       | Unidad EduCovid  | Grupo de usuarios de la Unidad EduCovid de la Consejería de Educación |             |
|       | Inactivos        | Grupo de usuarios inactivos de la aplicación                          |             |
|       |                  |                                                                       |             |
| 10    | •                |                                                                       | 5 registros |

Para gestionar los usuarios de uno de los perfiles haremos doble clic sobre el que queramos y se nos mostrará el listado de usuarios existentes para dicho perfil.

Una vez tengamos el listado de usuarios del grupo podemos realizar varias acciones.

- Alta de usuario: para realizar una nueva alta de usuario haremos clic en el icono de nuevo registro y se nos mostrará la pantalla de alta de usuario. Solamente se deben añadir usuarios de la propia Unidad Educovid y del Área de Salud.
  - o Usuario de la Unidad: el único requisito para poder añadir usuarios de la Unidad Educovid es que estos estén dados de alta en Rayuela. Para ellos al crear el usuario introduciremos como nombre de usuario el mismo que tengamos en Rayuela. El resto de los campos se

pueden rellenar con cualquier dato ya que estos se actualizarán con los que tenga el usuario en Rayuela la primera vez que acceda.

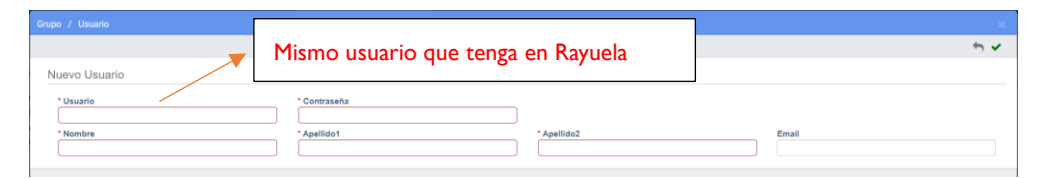

 <u>Usuario de Área de Salud</u>: son usuarios creados expresamente para la aplicación y por tanto los datos que se le asignen, serán los que el usuario deberá utilizar para acceder a la aplicación posteriormente. La unidad, una vez creado el usuario le comunicará al área de salud el usuario y contraseña para el acceso a la aplicación.

| Grupo / Usuario       |              |             |       | ×   |
|-----------------------|--------------|-------------|-------|-----|
|                       |              |             |       | ÷ * |
| Nuevo Usuario         |              |             |       |     |
| * Usuario             | * Contraseña |             |       |     |
|                       |              |             |       |     |
| * Nombre              | * Apellido1  | * Apellido2 | Email |     |
| Área Salud            |              |             |       |     |
| Seleccione una opción |              | *           |       |     |
|                       |              |             |       |     |

- Edición de usuario: al acceder a la edición de un usuario podremos modificar sus datos. Esta opción solamente tendrá sentido si estamos modificando usuarios que sean del Área de Salud ya que los datos del resto de perfiles son los que los usuarios tengan en Rayuela.
- **Borrado de usuario**: una vez seleccionado el usuario si hacemos clic en el icono de Eliminar se nos pedirá confirmación y si aceptamos se eliminarán los datos. No será posible eliminar usuarios que hayan creado Casos Positivos ya que, al eliminarlos, perderíamos información de dicho Caso.

### 6. CENTROS EDUCATIVOS.

Desde esta opción del menú superior podemos consultar los datos de los centros a los que tenemos acceso en función de nuestro perfil de usuario.

- Si accedemos como usuario de Centro Educativo se nos mostrará directamente la información de nuestro centro.
- Si accedemos como Usuario de la Unidad Educovid veremos un listado con todos los centros y podemos acceder a los datos de cada uno de ellos.
- Si accedemos como usuario de un Área de Salud veremos los centros de las localidades asociadas a nuestro Área de Salud.

| Lista | ado de cei                                      | ntros                                   |                |           |                                 |                                                                |                  |                             |                             |           |                     |        |                                  |                                 |          |                  |    |
|-------|-------------------------------------------------|-----------------------------------------|----------------|-----------|---------------------------------|----------------------------------------------------------------|------------------|-----------------------------|-----------------------------|-----------|---------------------|--------|----------------------------------|---------------------------------|----------|------------------|----|
| Prev  | 1 1                                             | 13 14 15                                | 16 17          | 105       | Sig                             |                                                                |                  |                             |                             |           |                     |        |                                  |                                 |          | Q - 🛓            | ×  |
|       | Área de<br>Salud                                | Nombre                                  | Tipo<br>Centro | Teléfono  | Email                           | Dirección                                                      | Código<br>Postal | Localidad                   | Municipio                   | Provincia | Tipo<br>Titularidad | Activo | Teléfono<br>Contacto<br>Urgencia | Email Contacto Urgencia         | Director | Dir.<br>Teléfono | DE |
|       | Área de<br>Salud de<br>Plasencia                | COL.E.I.<br>Dulce<br>Chacón             | COLEI          |           |                                 | Avenida<br>Dolores<br>Ibárruri,<br>s/n                         | 00000            | Plasencia                   | Plasencia                   | Cáceres   | Centro<br>Privado   | SI     |                                  |                                 |          |                  |    |
|       | Área de<br>Salud de<br>Navalmoral<br>de la Mata | COL. F.P.<br>Imagen                     | COL.<br>F.P.   | 927530881 | v_vvaldes@hotmail.com           | C/ San<br>Andrés, 4                                            | 10300            | Navalmoral<br>de la Mata    | Navalmoral<br>de la Mata    | Cáceres   | Centro<br>Privado   | SI     | 927530881                        | v_vvaldes@hotmail.com           |          |                  |    |
|       | Área de<br>Salud de<br>Cáceres                  | C.E.I.P.<br>Castra<br>Caecilia          | C.E.I.P.       | 927010971 | colegio@castracaecilia.com      | Avda.<br>Pozo de<br>las Nieves                                 | 10004            | Cáceres                     | Càceres                     | Cáceres   | Centro<br>Público   | SI     | 927010971                        | colegio@castracaecilia.com      |          |                  |    |
| 0     | Área de<br>Salud de<br>Cáceres                  | A.E.P.A.<br>Malpartida<br>de<br>Cáceres | A.E.P.A.       |           |                                 | Antonio<br>Plata<br>Mogollón,<br>S / N<br>(Casa de<br>Cultura) | 10910            | Malpartida<br>de<br>Càceres | Malpartida<br>de<br>Cáceres | Cáceres   | Centro<br>Público   | SI     |                                  |                                 |          |                  |    |
|       | Área de<br>Salud de<br>Cáceres                  | A E P.A.<br>Arroyo de<br>la Luz         | AEPA.          | 927271290 | cepa.arroyodelaluz@edu.gobex.es | C/ San<br>Marcos Nº<br>46                                      | 10900            | Arroyo de<br>la Luz         | Arroyo de<br>la Luz         | Cáceres   | Centro<br>Público   | SI     | 927271290                        | cepa.arroyodelaluz@edu.gobex.es |          |                  |    |
|       | Manager and State                               |                                         |                |           |                                 |                                                                |                  |                             |                             |           |                     |        |                                  |                                 |          |                  |    |

Si queremos acceder a los datos completos de un centro haciendo doble clic en la fila correspondiente se nos abrirá la pantalla con los datos del centro. Esta pantalla presenta 3 secciones con los datos básicos de los centros, los datos de dirección y del responsable covid.

Los datos de los centros son modificables tanto por los usuarios de los Centros Educativos como por los usuarios de la Unidad Educovid.

| CENTRO : 06000991 - I.E.S. Sar  | i Fernando (Badaj | oz)           |                           |                                                                  |                              |                                  |                       |
|---------------------------------|-------------------|---------------|---------------------------|------------------------------------------------------------------|------------------------------|----------------------------------|-----------------------|
| * Nombre<br>I.E.S. San Fernando |                   |               | * Cód. Centro<br>06000991 | Tipo Centro     Tipo Titularidad     I.E.S. ▼     Centro Público | Activo<br>▼ Si ○ No          | * Área de Salud<br>Área de Salud | de Badajoz 👻          |
| Teléfono                        | Email             |               |                           | Teléfono Contacto Urgencia                                       | Email Contacto Urgencia      |                                  |                       |
| 924013444                       | ies.sanfernando@  | @edu.gobex.es |                           | 924013444                                                        | ies.sanfernando@edu.gobex.es |                                  |                       |
| Dirección Postal                |                   | * Provincia   |                           | * Municipio                                                      | * Localidad                  | Código Postal                    | Dirección Geoespacial |
| Avda. Augusto Vázquez, 1        |                   | Badajoz       | •                         | Badajoz 👻                                                        | Badajoz -                    | 06006                            |                       |
| Director                        |                   |               | Nombre                    | Apellido1                                                        | Apellido2                    |                                  |                       |
| Seleccione una opcion           |                   | Ŧ             |                           |                                                                  |                              |                                  |                       |
| Teléfono                        | Email             |               |                           |                                                                  |                              |                                  |                       |
| ESPONSABLE COVID DEL CENTRO Y C | ONTACTO           |               |                           |                                                                  |                              |                                  |                       |
| Responsable                     |                   |               | Nombre                    | Apellido1                                                        | Apellido2                    |                                  |                       |
| Seleccione una opción           |                   | *             |                           |                                                                  |                              |                                  |                       |
| Teléfono                        | Email             |               |                           |                                                                  |                              |                                  |                       |

Como vemos tenemos además la opción de subir el plan de contingencia del centro. Seleccionando el pdf desde nuestro equipo y haciendo clic en el botón **Subir Plan.** Con esto tendremos el plan de contingencia disponible para que lo puedan consultar tanto el Área de Salud como la Unidad Educovid.

#### 7. CASOS POSITIVOS

Desde la opción del menú superior <u>Casos Positivos</u> tendremos la opción de gestionar los casos positivos que tengan que ver con nuestro perfil de usuario. Al acceder nos aparecerá un listado similar al que se muestra a continuación.

• i / +

| Listad | o de Casos Po        | sitivos                |                        |                |                           |                     |                 |                  |        |           |             |                                              |                      |                   |                             | Q × ₹                                               |
|--------|----------------------|------------------------|------------------------|----------------|---------------------------|---------------------|-----------------|------------------|--------|-----------|-------------|----------------------------------------------|----------------------|-------------------|-----------------------------|-----------------------------------------------------|
|        | 2 3 Sig<br>Estado    | Origen<br>Notificación | Fecha Com.<br>Positivo | Cod.<br>Centro | Centro                    | Localidad<br>Centro | Nombre<br>Clase | Tipo<br>Positivo | Nombre | Apellido1 | Apellido2   | Medidas Preventivas                          | Inicio<br>Cuarentena | Fin<br>Cuarentena | Implicaciones<br>Educativas | Fase                                                |
|        | Alumnola confinadola | Centro<br>Educativo    | 15/02/2021             | 06000991       | I.E.S. San<br>Fernando    | Badajoz             | 1EF             | -                | 10.0   | Cardin    | 1910        |                                              |                      |                   |                             | Información del<br>caso positivo y<br>sus contactos |
|        | Docente confinado/a  | Centro<br>Educativo    | 14/02/2021             | 06000460       | C.E.I.P. Arias<br>Montano | Badajoz             | P6B             |                  |        | 1.00      | 1           |                                              |                      |                   |                             | Resolución de<br>cuarentena                         |
|        | Alumnola confinadola | Centro<br>Educativo    | 12/02/2021             | 06000991       | I.E.S. San<br>Fernando    | Badajoz             | 4EB             |                  | -      |           |             |                                              |                      |                   |                             | Resolución de<br>cuarentena                         |
|        | Docente confinado/a  | Centro<br>Educativo    | 12/02/2021             | 06000460       | C.E.I.P. Arias<br>Montano | Badajoz             | 14A             |                  |        | -         | 10.00       |                                              |                      |                   |                             | Resolución de<br>cuarentena                         |
|        | Alumnola confinadola | Centro<br>Educativo    | 12/02/2021             | 06000991       | I.E.S. San<br>Fernando    | Badajoz             | 3EB             | -                |        | -         | An or other | Alumno/a confinado/a<br>de manera preventiva |                      |                   |                             | Resolución de<br>cuarentena                         |
|        | Aula confinada       | Área de<br>Salud       | 12/02/2021             | 06000460       | C.E.I.P. Arias<br>Montano | Badajoz             | I3A             | -                | 1.000  | -         | No. Cont.   | Aula confinada de<br>manera preventiva       |                      |                   |                             | Resolución de<br>cuarentena                         |
|        | Alumnola confinadola | Unidad<br>EduCovid     | 12/02/2021             | 06005470       | C.E.I.P. Dion<br>Casio    | Mérida              | 2º EP           | -                |        | 1         |             |                                              |                      |                   |                             | Información del<br>caso positivo y<br>sus contactos |
|        | Auta confinada       | Área de<br>Salud       | 11/02/2021             | 06000460       | C.E.I.P. Arias<br>Montano | Badajoz             | P1A             | -                | -      | 1000      | 1.00        | Aula confinada de<br>manera preventiva       |                      |                   |                             | Resolución de<br>cuarentena                         |

En función del perfil de nuestro usuario veremos unas columnas u otras y se mostrarán los siguientes casos:

- Unidad Educovid: todos los casos.
- Área de Salud: casos relativos a centros de localidades del área de salud.
- Centro Educativo: casos del centro educativo del usuario.

Como siempre, para acceder a los datos completos del caso haremos doble clic en la fila correspondiente o bien lo seleccionaremos y haremos clic en el icono editar de la parte superior derecha.

A continuación, vamos a mostrar las fases por las que puede ir transcurriendo un caso positivo y el papel que tiene cada perfil de usuario en la fase correspondiente.

Hay que indicar que según vayamos avanzando por las fases del caso positivo los datos de fases anteriores quedan bloqueados para su modificación, aunque existe un

#### 7.1. FASE I: Nuevo Caso Positivo.

Para iniciar un nuevo caso positivo, una vez hemos accedido al listado de casos, haremos clic en el icono

+ de la parte superior derecha. Al hacerlo se nos mostrará la pantalla de recogida de datos del caso

positivo.

El Centro Educativo cambiará de desplegable a texto fijo en caso de que el usuario sea responsable Covid de Centro Educativo. En caso de que sea de Área de Salud en el desplegable aparecerán sus centros y en caso de la Unidad serán todos los centros.

| ificación del Caso Positivo       |                     |           |                   |                   |                   |                 |                  |                |  |
|-----------------------------------|---------------------|-----------|-------------------|-------------------|-------------------|-----------------|------------------|----------------|--|
| Centro Educativo                  |                     | * Curso   |                   | * Fecha Comunicad | ción del Positivo | * Tipo Positivo |                  | Especificar    |  |
| Seleccione una opción             | Ŧ                   | 2020-2021 | •                 | 15/02/2021        |                   | Seleccione una  | a opción 💌       |                |  |
| Persona Positivo COVID            |                     | * Nombre  |                   | * Apellido1       |                   | Apellido2       |                  |                |  |
| Seleccione una opción             | -                   |           |                   |                   |                   |                 |                  |                |  |
| Fecha Nacimiento                  | * Teléfono Contacto | )         | * Provincia       |                   | * Municipio       |                 | * Localidad      |                |  |
| <u></u>                           |                     |           | Seleccione una o  | pción 👻           | Seleccione una    | opción 👻        | Seleccione una o | opción 👻       |  |
| echa Solicitud Relación Contactos |                     |           |                   |                   |                   |                 |                  |                |  |
| <b>m</b>                          |                     |           |                   |                   |                   |                 |                  |                |  |
| Observaciones Centro              |                     |           | Observaciones Are | ea Salud          |                   |                 | Observaciones Un | nidad EduCovid |  |
|                                   |                     |           |                   |                   |                   |                 |                  |                |  |
|                                   |                     |           |                   |                   |                   |                 |                  |                |  |
|                                   |                     | 11        |                   |                   |                   |                 |                  |                |  |

En función del Centro Educativo y del Tipo Positivo seleccionado, se recargarán los datos del desplegable Persona Positivo Covid para que aparezcan los datos de docentes, alumnos o no docentes que estén asociados al centro en Rayuela. Una vez seleccionado del desplegable los datos del positivo se completarán el resto de los campos que tenga dicha persona en Rayuela. En caso de que el positivo no tenga usuario de Rayuela se pueden introducir los datos manualmente.

- ¿Quién puede crear un nuevo caso positivo y que opciones tendrá disponibles?  $\checkmark$ 
  - Usuarios de la Unidad Educovid.
    - o Guardar: Guarda los datos introducidos y el caso continua en Fase I para completarlo más adelante.

Guardar y Solicitar Información Centro

- Guardar y Solicitar Información Centro: Guarda los datos y el caso avanza a la Fase 2.
- Usuarios del Área de Salud.
  - Guardar: Guarda los datos introducidos y el caso continua en Fase I para completarlo más adelante.
  - Guardar y Solicitar Información Centro: Guarda los datos y el caso avanza a la Fase 2.
- Usuarios del Centro Educativo.
  - Guardar: Guarda los datos introducidos y el caso continua en Fase I para 0 completarlo más adelante.

• **Guardar y Recopilar Datos Caso Positivo**: Guarda los datos y el caso pasa directamente a la Fase 2 para introducir los datos de esta fase.

#### 7.2. FASE 2: Información del Caso Positivo y sus Contactos.

Una vez se ha creado el caso este habrá pasado a Fase 2 y nos aparecerá en el listado de Casos Positivos con el campo *Fase* ya en esta fase.

| Alumnola confinado/a | Centro    | 15/02/2021 | 06000991 | I.E.S. San | Badajoz | 1EF | No. of Concession, Name |  |  | Información de  | 2 |
|----------------------|-----------|------------|----------|------------|---------|-----|-------------------------|--|--|-----------------|---|
|                      | Educativo |            |          | Fernando   |         |     |                         |  |  | caso positivo y | 1 |
|                      |           |            |          |            |         |     |                         |  |  | sus contactos   |   |

Al hacer doble clic en el registro accederemos al Caso Positivo donde veremos que se ha introducido un nuevo bloque de datos para la fase en la que estamos actualmente.

| Centro Educativo 0                                                                                                    |                                                                                                    | * Curso    |                                                                                                    | * Fecha Comunic                                  | ación del Positivo                                                                                   | * Tipo Positivo                            |                                          | Especificar    |                                                 |  |
|----------------------------------------------------------------------------------------------------|----------------------------------------------------------------------------------------------------|------------|----------------------------------------------------------------------------------------------------|--------------------------------------------------|----------------------------------------------------------------------------------------------------|--------------------------------------------|------------------------------------------|----------------|-------------------------------------------------|--|
| I.E.S. San Fernando                                                                                                    |                                                                                                    | 2020-2021  | •                                                                                                    | 15/02/2021                                       | <b></b>                                                                                              | Alumno/a                                   | -                                        |                |                                                 |  |
| Persona Positivo COVID                                                                                                    |                                                                                                    | * Nombre   |                                                                                                    | * Apellido1                                      |                                                                                                    | Apellido2                                  |                                          |                |                                                 |  |
|                                                                                                    |                                                                                                    |            |                                                                                                    |                                                  |                                                                                                    |                                            |                                          |                |                                                 |  |
| Fecha Nacimiento                                                                                                    | * Teléfono Contacto                                                                                           |            | * Provincia                                                                                                    |                                                  | * Municipio                                                                                          |                                            | * Localidad                              |                |                                                 |  |
| R                                                                                                    |                                                                                                    |            | Badajoz                                                                                                    | -                                                | Badajoz                                                                                              | •                                          | Badajoz                                  | •              |                                                 |  |
| echa Solicitud Relación<br>contactos                                                                                                |                                                                                                    |            |                                                                                                    |                                                  |                                                                                                    |                                            |                                          |                |                                                 |  |
| Observaciones Centro                                                                                                    |                                                                                                    |            | Observaciones Are                                                                                                    | ea Salud                                         |                                                                                                    |                                            | Observaciones U                          | nidad EduCovid |                                                 |  |
|                                                                                                    |                                                                                                    |            |                                                                                                    |                                                  |                                                                                                    |                                            |                                          |                |                                                 |  |
| rmación del Caso Positivo y sus Cor                                                                                                 | ntactos                                                                                                    | 4.         |                                                                                                    |                                                  |                                                                                                    | h                                          |                                          |                |                                                 |  |
| rmación del Caso Positivo y sus Cor<br>Núm. Hermanos Centro                                                                         | ntactos<br>Fecha Última Asiste                                                                                | ncia       | Tenia Sintomas Últ                                                                                                    | timo Dia                                         | Tiene Enfermedac                                                                                     | d Crónica                                  | Especificar Enfer                        | medad          | Contactos del Positivo                          |  |
| rmación del Caso Positivo y sus Cor<br>Iúm. Hermanos Centro                                                                         | rtactos<br>Fecha Última Asiste                                                                                | ncia       | Tenia Sintomas Ült                                                                                                    | timo Dia<br>ÓN 👻                                 | Tiene Enfermedac<br>SIN INFORMAC                                                                     | d Crónica<br>IÓN 💌                         | Especificar Enfer                        | medad          | Contactos del Positivo                          |  |
| rmación del Caso Positivo y sus Cor<br>lúm. Hermanos Centro                                                                         | Fecha Última Asiste                                                                                           | incia      | Tenia Sintomas Ült<br>SIN INFORMACIO<br>Nombre Curso                                                                      | timo Día<br>ÓN 👻                                 | Tiene Enfermedac<br>SIN INFORMAC<br>Clase                                                            | d Crónica<br>IÓN Y                         | Especificar Enfer                        | medad          | Contactos del Positivo                          |  |
| rmación del Caso Positivo y sus Cor<br>úm. Hermanos Centro<br>tapa Educativa<br>Seleccione una opción                               | Fecha Última Asiste<br>Curso<br>1*ESO.                                                                        | incia      | Tenia Sintomas Ült<br>SIN INFORMACIO<br>Nombre Curso<br>1º E.S.O.                                                         | timo Dia<br>ÓN *                                 | Tiene Enfermedac<br>SIN INFORMAC<br>Clase<br>1EF                                                     | d Crónica<br>IÓN *                         | Especificar Enfer<br>Nombre Clase        | medad          | Contactos del Positivo                          |  |
| rmación del Caso Positivo y sus Cor<br>lúm. Hermanos Centro<br>'tapa Educativa<br>Seleccione una opción                             | Fecha Última Asiste<br>Curso<br>1*E S.O.<br>Distancia Seguridac                                               | incia<br>a | Tenia Sintomas Ült<br>SIN INFORMACIO<br>Nombre Curso<br>1º E.S.O.<br>¿Grupo de Convive                                    | timo Día<br>ÓN 👻<br>encia Estable?               | Tiene Enfermedaa<br>SIN INFORMAC<br>Clase<br>1EF<br>¿Lieva Siempre M                                 | d Crónica<br>IÓN *<br>Iascarilla?          | Especificar Enfer<br>Nombre Clase<br>1EF | medad          | Contactos del Positivo                          |  |
| rmación del Caso Positivo y sus Cor<br>úm. Hermanos Centro<br>tapa Educativa<br>Seleccione una opción. *<br>úm. Alumnos Clase<br>18 | Fecha Última Asiste Curso 1º E S O. Distancia Seguridac Seleccione una op                                     | incia      | Tenia Sintomas Ült<br>SIN INFORMACIO<br>Nombre Curso<br>1º E.S.O.<br>¿Grupo de Convive<br>SI @ No                         | timo Dia<br>ÓN 👻<br>encia Estable?               | Tiene Enfermedac<br>SIN INFORMAC<br>Clase<br>1EF<br>¿Lleva Siempre M<br>© SI ◯ No                    | d Crónica<br>IÓN *<br>Iascarilla?          | Especificar Enfer                        | medad          | Confactos del Positivo                          |  |
| timación del Caso Positivo y sus Cor<br>Núm. Hermanos Centro<br>Etapa Educativa<br>Seleccione una opción                            | Fecha Última Asiste<br>Curso<br>1º E S O.<br>Distancia Seguridad<br>Seleccione una op<br>Especificar Activida | incia      | Tenia Sintomas Ült<br>SIN INFORMACIO<br>Nombre Curso<br>1º E.S.O.<br>¿Grupo de Convive<br>S I © No<br>¿Utiliza Transporte | timo Dia<br>ÓN 👻<br>encia Estable?<br>e Escolar? | Tiene Enfermedac<br>SIN INFORMAC<br>Clase<br>1EF<br>¿Lieva Siempre M<br>© SI ON<br>Especificar Trans | J Crónica<br>IÓN ~<br>Iascarilla?<br>porte | Especificar Enfer<br>Nombre Clase<br>1EF | medad          | Contactos del Positivo<br>Especificar Servicios |  |

Como vemos, además del bloque "Información del Caso Positivo y sus Contactos" se han añadido 3 campos de comentarios para cada uno de los perfiles de usuario que estarán disponibles para poder añadir información en cualquier fase en la que se encuentre el caso.

Vemos que tenemos una serie de datos a rellenar. Además, si en la Fase I el tipo de docente es un alumno veremos que tenemos ya completados los datos del Curso y la Clase, así como el número de alumnos en el aula. Estos datos son recolectados de Rayuela.

Vemos que además tenemos un botón "Contactos del Positivo" para completar la información de los contactos que haya podido tener la persona que ha dado positivo. Al hacer clic en el botón veremos que se nos abre un nuevo formulario.

| Cas | opositiva | / Contac    | to             |           |             |                     |                      |                    |                  |                          |                            |                         |                         |                      |                                |
|-----|-----------|-------------|----------------|-----------|-------------|---------------------|----------------------|--------------------|------------------|--------------------------|----------------------------|-------------------------|-------------------------|----------------------|--------------------------------|
| ſ   | Contact   | tos         |                |           |             |                     |                      |                    |                  |                          |                            |                         |                         |                      |                                |
|     | List      | Madir Todos | Contactos Alur | nnos A    | vñadir Todo | is Contactos Doci   | entes                | Actualizar Contact | os Selecciona    | dos                      |                            |                         |                         |                      |                                |
|     | 2100      |             | Jindotos       |           |             |                     |                      |                    |                  |                          |                            | × + ±                   |                         |                      | Q = <u>\$</u> =                |
|     | ۵         | Nombre      | Apellido1      | Apellido2 | Clase       | Fecha<br>Nacimiento | Telefono<br>Contacto | Localidad          | Tipo<br>Contacto | Organización<br>Contacto | Fecha Inicio<br>Cuarentena | Fecha Fin<br>Cuarentena | Implicación<br>Contacto | Fecha<br>Vuelta Aula | Fecha<br>Incorporación<br>Aula |
|     | 5         | 0 -         |                |           |             |                     |                      |                    |                  |                          |                            |                         |                         |                      | 0 registros                    |

Al igual que los casos, los contactos también pasan por las distintas fases del caso, así en función del perfil y la fase tendremos opción de modificar unos datos u otros de los contactos.

Para facilitar la gestión de los contactos se han creado los 3 botones que se muestran en pantalla y que describimos a continuación:

- ✓ Añadir Todos los Contactos Alumnos: si el caso positivo es de un alumno se obtienen todos los compañeros de las clases a las que esté asignado el alumno y se incluyen en el listado de contactos. De igual forma si el caso positivo es de un profesor, se obtendrán todos los alumnos a los que da clase en las distintas aulas y se incluyen en el listado de contactos.
- ✓ Añadir Todos los Contactos Docentes: si el caso positivo es de un alumno, se obtienen todos los docentes que dan clase al alumno y se incluyen en el listado de contactos. Si el caso positivo es de un docente esta opción no procede y se mostrará un mensaje de error.
- ✓ Actualizar Contactos Seleccionados: si ya tenemos el listado de contactos y no queremos ir modificando uno a uno podremos modificarlos de forma masiva para hacer lo de forma más rápida. Para ello seleccionaremos los contactos y en función de nuestro perfil de usuario se nos mostrará las opciones que tenemos disponibles para modificar de forma masiva.

Además de estas opciones tendremos también la opción de añadir un contacto de forma manual. Al hacer clic en el icono + se nos mostrará el siguiente formulario de recogida de datos.

| sopositivo / Contacto / Casopositiv                    | o / Contacto                                 |                                     |                                        |                                        |                              |
|--------------------------------------------------------|----------------------------------------------|-------------------------------------|----------------------------------------|----------------------------------------|------------------------------|
| Nuevo contacto de caso positi                          | 10                                           |                                     |                                        |                                        |                              |
| * Tipo Contacto<br>Seleccione una opción *             | Clase<br>Seleccione una opción *             |                                     |                                        |                                        |                              |
| Seleccione el Contacto<br>Seleccione una opción        | * Nombre                                     | * Apellido1                         | Apellido2                              |                                        |                              |
| * Fecha Nacimiento                                     | * Teléfono Contacto                          | Provincia     Seleccione una opción | * Municipio<br>Seleccione una opción * | * Localidad<br>Seleccione una opción * | Localidad Residencia Rayuela |
| Organización Contacto     Seleccione una opción      * | ¿Asistencia Centro 5 Dias Previos?<br>Si Ono |                                     |                                        |                                        |                              |
|                                                        |                                              |                                     |                                        |                                        | Guardar Salir                |
|                                                        |                                              |                                     |                                        |                                        |                              |

Al igual que con los datos del caso conforme vayamos avanzando en por las distintas fases los datos de los contactos irán variando.

- ✓ ¿Quién puede completar los datos de esta fase y que opciones tendrá disponibles?
  - Usuarios de la Unidad Educovid.
    - o **Guardar**: Guardar únicamente el campo observaciones.
    - **Contactos**: puede añadir contactos de forma masiva e individual.
  - Usuarios del Área de Salud.
    - o **Guardar**: Guardar únicamente el campo observaciones.
    - **Contactos**: puede añadir contactos de forma individual.
  - Usuarios del Centro Educativo.
    - **Guardar**: Guarda los datos introducidos y el caso continua en Fase 2 para completarlo más adelante.
    - **Guardar y Enviar al Área de Salud**: Guarda los datos y el caso pasa a la Fase 3 para introducir los datos de esta fase.
    - **Contactos**: puede añadir contactos de forma masiva e individual. Y actualizar de forma masiva.

#### 7.3. FASE 3: Resolución de Cuarentena.

Al acceder a un caso que se encuentre en la fase de *Resolución de Cuarentena* veremos que se han incluido dos bloques nuevos de información.

| Medidas Preventivas de la Unidad Educo       | vid                            |                |                                     |                 |                                            |                         |                      |          |
|----------------------------------------------|--------------------------------|----------------|-------------------------------------|-----------------|--------------------------------------------|-------------------------|----------------------|----------|
| Medidas Preventivas<br>Seleccione una opción | *                              | Fecha Medida P | meventiva 🛍                         | Observaciones I | Medidas Preventivas                        |                         |                      |          |
| * Fecha Notif. Resol. Área Salud             | ¿Debe Aislarse Ca<br>○ Si ● No | so Positivo?   | • Tipo Aislamient<br>Seleccione una | opción 👻        | ∠Realizar Prueba Diagnóstica?<br>◯ Si ● No | Fecha Inicio Cuarentena | Fecha Fin Cuarentena | <b>m</b> |
| Observaciones Resolución Área de Sa          | lud                            |                |                                     | li.             |                                            |                         |                      |          |

El primer bloque está destinado a que la Unidad EduCovid pueda establecer medidas preventivas de forma rápida por si la resolución por parte del Área de Salud se demorase. Así en este bloque se puede seleccionar la medida preventiva adoptada y la fecha de aplicación.

El segundo bloque son los datos que debe completar los usuarios del Área de Salud. En caso de que se deba cumplir cuarentena se introducirán las fechas de inicio y fin de la cuarentena. Y en caso de que todos los contactos deban cumplir aislamiento las fechas de Inicio y Fin de cuarentena del caso positivo se trasladarán también a los contactos.

En caso de no aplicar la cuarentena a todos los contactos, se debería acceder a los contactos a través del botón *Contactos del Positivo*. Una vez en el listado de contactos se pueden editar de forma individual o bien se pueden seleccionar del listado los que corresponda y editando de forma masiva podemos actualizar los datos relativos a esta fase.

| odificación Masiva de Contacto                                                      | 05                                                       |                         |                      |
|-------------------------------------------------------------------------------------|----------------------------------------------------------|-------------------------|----------------------|
| Tiene que Aislarse el Contacto?<br>) Si ( No<br>Observaciones Área Salud Cuarentena | ¿Tiene que Realizarse Pruebas Diagnósticas?<br>○ Si ● No | Fecha Inicio Cuarentena | Fecha Fin Cuarentena |
|                                                                                     |                                                          |                         |                      |

✓ ¿Quién puede completar los datos de esta fase y que opciones tendrá disponibles?

- Usuarios de la Unidad Educovid.
  - **Guardar**: Guarda los datos, pero permanece en la Fase 3.
  - Guardar y Notificar al Centro: Guarda los datos y notifica al centro mediante el sistema de Avisos que se ha establecido una medida preventiva. El caso permanece en Fase 3.
  - **Contactos**: puede añadir contactos de forma individual. Y actualizar de forma masiva.
- Usuarios del Área de Salud.
  - **Guardar**: Guarda los datos introducidos y el caso continua en Fase 3 para completarlo más adelante.
  - **Guardar y Notificar Resolución Cuarentena:** Guarda los datos introducidos y el caso pasa a Fase 4.
  - **Contactos**: puede añadir contactos de forma individual. Y actualizar de forma masiva.
- Usuarios del Centro Educativo.
  - o **Guardar**: Guardar únicamente el campo observaciones.
  - o **Contactos**: puede añadir contactos de forma individual. Y actualizar de forma masiva.
- 7.4. FASE 4: Implicaciones Educativas.

Tras la resolución de la cuarentena por parte del Área de Salud es turno de que se establezcan por parte de la Unidad Educovid las implicaciones educativas para el centro en función de la resolución de Sanidad.

Al acceder a un caso en esta fase vemos que tendremos un nuevo bloque donde podremos establecer las medidas a aplicar para el centro, así como la fecha de aplicación. Además, en caso de que se establezca el cierre de aulas, incluida la del propio positivo, se deberán seleccionar del listado de aulas disponibles las aulas que deben cerrarse y seleccionar la etapa educativa a la que pertenece el aula.

| * Implicaciones Educativas | * Fecha Implicación Educativa  | Fecha Vuelta Posible Aula |          | Aulas Cerradas |   |          | Aulas del Cer |
|----------------------------|--------------------------------|---------------------------|----------|----------------|---|----------|---------------|
| Aula confinada 🔹           | 01/02/2021                     |                           | <b> </b> | Q search       |   | Q search |               |
| ¿Está el Aula Abierta?     | ¿Está el Centro Abierto?       |                           |          | 1° A           | > | <        | 2º B          |
| ● Si ◯ No                  | ● Si ◯ No                      |                           |          | 1º B           | > | <        | 3º A          |
| Contactado por Rayuela?    | ¿Contactado por Teléfono?      | ¿Contactado por Email?    |          | 2º A           | > | <        | 3º B          |
| 🔿 Si 🔍 No                  | ⊖ si                           | Si No                     |          |                |   | <        | 3º C          |
|                            |                                |                           |          |                |   | <        | 4º A          |
| Si No                      | 2 Faltan Datos del Area Salud? |                           |          |                |   |          |               |

Las medidas educativas también se deben establecer por cada contacto del caso positivo. Para establecer las medidas de los contactos. Haremos clic en el botón *Contactos del Positivo* y veremos que se nos muestra el listado de contactos. Desde aquí los podremos editar uno a uno o bien seleccionando varios o todos y haciendo clic en *Actualizar Contactos Seleccionados* podremos actualizarlos de forma masiva.

- ✓ ¿Quién puede completar los datos de esta fase y que opciones tendrá disponibles?
  - Usuarios de la Unidad Educovid.
    - **Guardar**: Guarda los datos, pero permanece en la Fase 4.
    - **Guardar y Notificar Implicaciones Educativas:** Guarda los datos y el caso pasa a la Fase 5.
    - **Contactos**: puede añadir contactos de forma individual. Y actualizar de forma masiva.
  - Usuarios del Área de Salud.
    - o **Guardar**: Guardar únicamente el campo observaciones.
    - **Contactos**: puede añadir contactos de forma individual. Y actualizar de forma masiva.
  - Usuarios del Centro Educativo.
    - Guardar: Guardar únicamente el campo observaciones.
    - **Contactos**: puede añadir contactos de forma individual. Y actualizar de forma masiva.

#### 7.5. FASE 5: Notificación de Incorporación de Alumnos.

Esta fase está pensada para que sea completada por el centro educativo si bien también puede ser completada esta fase por parte de la Unidad Educovid por motivos de operatividad.

Después de establecer las implicaciones para el centro educativo solo falta establecer la vuelta de los alumnos a las aulas. Durante esta fase se va a introducir la fecha de incorporación al aula del caso positivo, así como de sus contactos.

Además, será necesario ir procediendo a la apertura de las aulas en caso de que en las implicaciones educativas se haya establecido el cierre de aulas. Como vemos tenemos 2 listas con las aulas cerradas en la fase de implicaciones educativas y otra con las aulas abiertas. Habrá que ir pasando las aulas cerradas a abiertas según se vayan reanudando las clases. Además al seleccionar un aula se pedirá la fecha de apertura del aula.

| Finalización del caso Positivo                                                |                |                |
|-------------------------------------------------------------------------------|----------------|----------------|
| * Fecha Incorporación Real al Aula  23/02/2021  Fecha Incorporación Contactos | Aulas Abiertas | Aulas Cerradas |

Vemos que tenemos la Fecha Incorporación Real al Aula que hace referencia a la vuelta del caso positivo al centro y desde el botón podremos introducir la fecha de incorporación de los contactos.

Para establecer la fecha de incorporación de los contactos. Haremos clic en el botón *Fecha Incorporación Contactos* y veremos que se nos muestra el listado de contactos. Desde aquí los podremos editar uno a uno o bien seleccionando varios o todos y haciendo clic en *Actualizar Contactos Seleccionados* podremos actualizarlos de forma masiva.

- ✓ ¿Quién puede completar los datos de esta fase y que opciones tendrá disponibles?
  - Usuarios de la Unidad Educovid.
    - **Guardar**: Guarda los datos, pero el caso permanece en la Fase 5.
    - **Guardar y Notificar Incorporación:** Guarda los datos y el caso pasa a la Fase 6.
    - **Contactos**: puede añadir contactos de forma individual. Y actualizar de forma masiva.
  - Usuarios del Área de Salud.
    - Guardar: Guardar únicamente el campo observaciones.
    - **Contactos**: puede añadir contactos de forma individual. Y actualizar de forma masiva.
  - Usuarios del Centro Educativo.
    - **Guardar**: Guarda los datos, pero el caso permanece en la Fase 5.
    - **Guardar y Notificar Incorporación:** Guarda los datos y el caso pasa a la Fase 6.
    - **Contactos**: puede añadir contactos de forma individual.Y actualizar de forma masiva.

#### 7.6. FASE 6: Finalizar el Caso Positivo.

Esta es la última fase en la que se requiere intervención de los usuarios. Es la fase de cierre del caso positivo.

Una vez que se han introducido las fechas de vuelta del caso positivo, así como de sus contactos, lo único que quedaría será cerrar el caso. Este paso debe hacerlo obligatoriamente un miembro de la Unidad Educovid. No se incluyen bloques nuevos de información, solamente les aparecerá a los miembros de la unidad un botón en la parte inferior para cerrar el caso.

- $\checkmark$  ¿Quién puede completar los datos de esta fase y que opciones tendrá disponibles?
  - Usuarios de la Unidad Educovid.
    - o **Guardar**: Guardar únicamente el campo observaciones.
    - Finalizar Caso Positivo: Guarda los datos y el caso queda cerrado y en Fase 7.
    - **Contactos**: puede añadir contactos de forma individual.Y actualizar de forma masiva.
  - Usuarios del Área de Salud.
    - **Guardar**: Guardar únicamente el campo observaciones.
    - **Contactos**: puede añadir contactos de forma individual. Y actualizar de forma masiva.
  - Usuarios del Centro Educativo.

- o **Guardar**: Guardar únicamente el campo observaciones.
- o **Contactos**: puede añadir contactos de forma individual. Y actualizar de forma masiva.

#### 7.7. FASE 7: Caso Cerrado.

En esta fase, el caso está cerrado y solo estará disponible para la consulta de datos. Ningún usuario puede hacer ninguna operación con el caso positivo ni con sus contactos.

#### 8. APUNTES SOBRE LOS CASOS POSITIVOS.

Vamos a indicar en este apartado algunas opciones que son interesantes que se conozcan y que afectan todas las fases por las que va pasando un Caso Positivo registrado.

#### 8.1. Permitir modificación de datos de fases ya pasadas.

Como norma general una vez que hemos avanzado de fase los datos de esa fase quedan bloqueados y aunque se muestran al editar un caso positivo no será posible la edición.

Por ejemplo, los datos de la fase 3 de Resolución de Cuarentena, que debe introducir el Área de Salud, una vez que el usuario del área hace clic en el botón Guardar y Notificar Resolución de Cuarentena el caso avanza a la fase de Implicaciones Educativas (fase 4). Y si los usuarios del área de salud intentan modificar los datos verán que no es posible.

¿Pero qué ocurre si un usuario se equivoca o tiene que actualizar los datos de una fase ya pasada? Pues en previsión de esto, se ha habilitado un procedimiento para estos casos que explicamos a continuación.

El usuario que necesite modificar sus datos de alguna fase ya pasada, se pondrá en contacto con la Unidad Educovid y comunicará la incidencia.

Los usuarios de la Unidad Educovid, una vez abierto un Caso Positivo, tendrán a su disposición en la parte superior del formulario la opción de permitir la edición de datos de fases pasadas.

| CENTRO : 10007379 - C.E.I.P. Moctezuma (Cácer | Permitir Modificar | Fases Pas | sadas 🔵                  | Desactivar Avisos Activ | vos 🛑           |   |             |  |  |
|-----------------------------------------------|--------------------|-----------|--------------------------|-------------------------|-----------------|---|-------------|--|--|
| Notificación del Caso Positivo                |                    |           |                          |                         |                 |   |             |  |  |
| Centro Educativo 🖲                            | * Curso            |           | * Fecha Comunicación del | Positivo                | * Tipo Positivo |   | Especificar |  |  |
| C.E.I.P. Moctezuma                            | 2020-2021          | •         | 01/02/2021               | <b>#</b>                | Alumno/a        | • |             |  |  |

Al activar la opción de *Permitir Modificar Fases Pasadas* el caso puede ser modificado en fases ya pasadas, pero respetando siempre, que según el tipo de usuario se podrán modificar unos datos u otro. Por ejemplo, en el caso del ejemplo expuesto anteriormente, el usuario del Área de Salud podrá modificar los datos de Resolución de Cuarentena, pero no el resto de los datos.

#### 8.2. Consulta de datos del Centro Educativo desde el Caso Positivo.

Para comodidad de los usuarios que estén editando un Caso Positivo se ha incluido la opción de poder consultar los datos del Centro Educativo sin tener que salir del Caso.

Para ello basta con hacer clic en el icono (1) que aparece sobre el campo con el nombre del Centro en el primer bloque de información.

| ENTRO : 06000460 - C.E.I.P. Arias     | Montano (Badajoz)   |                 |                 |                      |                  |                          |                 |                |
|---------------------------------------|---------------------|-----------------|-----------------|----------------------|------------------|--------------------------|-----------------|----------------|
| tificación del Caso Positivo          | -                   |                 |                 |                      |                  |                          |                 |                |
| Centro Educativo                      | * Ci                | urso            |                 | * Fecha Comunicad    | ión del Positivo | * Tipo Positivo          |                 | Especificar    |
| C.E.I.P. Arias Montano                | 2                   | 020-2021        | -               | 14/02/2021           | <b>m</b>         | Docente                  | -               |                |
| Persona Positivo COVID                | * No                | ombre           |                 | * Apellido1          |                  | Apellido2                |                 |                |
|                                       |                     | errorette inset |                 | Automation of States |                  | Conversion of the second |                 |                |
| * Fecha Nacimiento                    | * Teléfono Contacto |                 | * Provincia     |                      | * Municipio      |                          | * Localidad     |                |
| 11111111                              |                     |                 | Badajoz         | <b>•</b>             | Badajoz          | -                        | Badajoz         | -              |
| Fecha Solicitud Relación<br>Contactos |                     |                 |                 |                      |                  |                          |                 |                |
| <b>*</b>                              |                     |                 |                 |                      |                  |                          |                 |                |
| Observaciones Centro                  |                     |                 | Observaciones A | rea Salud            |                  |                          | Observaciones U | nidad EduCovid |
|                                       |                     |                 |                 |                      |                  | 1                        |                 |                |

Al hacerlo se nos mostrará una ventana con los datos que tenemos del centro educativo, incluyendo el responsable covid y la dirección del centro. Igualmente, si el centro tiene en la aplicación subido el plan de contingencia se podrá descargar.

| CENTRO : 06000460 - C.E.I.P. Arlas Montano (Badajoz)         * Jombre       * Cod. Centro       Tipo Centro       Tipo Tiuliaridad       Activo       * Area de Salud         © E.I.P. Arlas Montano       00000400       © E.I.P. *       Centro Publico       # Si       No       Area de Salud         © E.I.P. Arlas Montano       00000400       © E.I.P. *       Centro Publico       # Si       No       Area de Salud       Area de Salud       Area de Salud       Area de Salud       Area de Salud       Area de Salud       Area de Salud       * Area de Salud       * Cealidad       * Cealidad       * Cealidad       * Cealidad       * Cealidad       * Cealidad       * Cealidad       * Cealidad       * Cealidad       * Cealidad       * Cealidad       * Cealidad       * Cealidad       * Cealidad       * Cealidad       * Cealidad       * Cealidad                                                                                                    |                                                                                                    |                       |                  |               |                     |                  |                |                      |                 |                       |
|----------------------------------------------------------------------------------------------------|----------------------------------------------------------------------------------------------------|-----------------------|------------------|---------------|---------------------|------------------|----------------|----------------------|-----------------|-----------------------|
| CENTRO : 06000460 - C.E.I.P. Arias Montano (Badajoz)         * Nombre       * Cod. Centro       Tipo Centro       Tipo Titularidad       Activo       * Area de Salud         CE I.P. Arias Montano       00000400       CE I.P. *       Centro Público       Sti       No       Area de Salud         CE I.P. Arias Montano       00000400       CE I.P. *       Centro Público       Sti       No       Area de Salud de Badajoz *         Vigeo01400       cp ariasmontano@edu juntaxe es       024001400       cp ariasmontano@edu juntaxe es       *         Dirección Potal       * Provincia       *       Municipio       *       Localidad       Código Postal       Dirección Geoespacial         Aftere Pian Contingencia?       Seleccione el PDF del Pian de Contingencia.       Buscar       00005       Dirección Geoespacial         Seleccione una opción       *       Nombre       Apellido1       Apellido2         Seleccione una opción       *       Nombre       Apellido1       Apellido2         Seleccione una opción       *       Nombre       Apellido1       Apellido2         Seleccione una opción       *       Nombre       Apellido1       Apellido2         Seleccione una opción       *       Nombre       Apellido1       Apellido2                                                                                                    |                                                                                                    |                       |                  |               |                     |                  |                |                      |                 |                       |
| • Nombre • Cod, Centro • Tipo Centro • Tipo Centro • Cod, Centro • Tipo Centro • Cod, Centro • Cod, Centro • Codingendia? • Seleccione el PDF del Plan de Contingendia. • Buscar • Seleccione una opción. • Contro Contacto • Codingendia • Codingendia • Codingendia • Codingendia • Codingendia • Codingendia • Codingendia • Contro Contacto • Contro Contacto • Contro Contacto • Codingendia • Contacto • Contacto <th>CENTRO : 06000460 - C.E.I.</th> <th>P. Arias Montano (</th> <th>Badajoz)</th> <th></th> <th></th> <th></th> <th></th> <th></th> <th></th> <th></th>                                                                                                    | CENTRO : 06000460 - C.E.I.                                                                                                    | P. Arias Montano (    | Badajoz)         |               |                     |                  |                |                      |                 |                       |
| CE LP Alask Montano       00000400       CE LP Centro Publico • Si       No       Area de Salud de Badajoz •         Teléfono       Email       Teléfono Contacto Urgencia       Email Contacto Urgencia       Email Contacto Urgencia         Obrección Postal       • Provincia       Município       • Lecalidad       Código Postal       Obrección Geospacial         Adeiardo Covarsi, 6       Badajoz       • Badajoz       • Lecalidad       Dorección Geospacial         Jimes Pian Contingencia?       • Seleccióne el PDF del Pian de Contingencia.       Buscar       00005         Si • No       Email       • Nombre       Apelido1       Apelido2         Seleccióne una opción       • Nombre       Apelido1       Apelido2         Seleccióne una opción       • Nombre       Apelido1       Apelido2         Seleccióne una opción       • Nombre       Apelido1       Apelido2         Seleccióne una opción       •       •       •       •         Seleccióne una opción       •       •       •       •         Seleccióne una opción       •       •       •       •         Seleccióne una opción       •       •       •       •         Seleccióne una opción       •       •       •       •<                                                                                                    | * Nombre                                                                                                    |                       |                  | * Cód. Centro | * Tipo Centro       | Tipo Titularidad |                | Activo               | * Área de Salud |                       |
| Teldfono Email Teldfono Contacto Urgencia Email   0240/0140 cp.aniasmontano@deul.juttace.es 0240/0140 cp.aniasmontano@deul.juttace.es   Direccion Badajoz * Budajoz 00005   2 Tiene Plan Contingencia? Seleccione el PDF del Plan de Contingencia. Budajoz 00005   S il No Nombre Apeliido1 Apeliido2                                                                                                    | C.E.I.P. Arias Montano                                                                                                    |                       |                  | 06000460      | C.E.I.P             | Centro Público   | •              | 🖲 Si 🔷 No            | Área de Salud   | de Badajoz 🔻          |
| 024001040       cp.atiasmontano@edu juntaxx es       024001040       cp.atiasmontano@edu juntaxx es         01rección Postal       *Provincia       *Municipio       *Localidad       Código Postal         datardo Constit       Badajoz       Badajoz       Badajoz       Badajoz       00005         Altereo Pian Contingencia?       Seleccione el PDF del Pian de Contingencia.       Buscar       00005         No       Seleccione una opción.       Apellido1       Apellido1       Apellido2         Seleccione una opción.       Email       Estente o contingencia?       Seleccione una opción.       Seleccione una opción.         Seleccione una opción.       Email       Estente o contingencia       Apellido1       Apellido2         Seleccione una opción.       Email       Estente o contingencia       Selección de contingencia       Selección de contingencia         Seleccióne una opción.       Email       Estente contexe o contexe o contex                                                                                                    | Teléfono                                                                                                    | Email                 |                  |               | Teléfono Contacto   | o Urgencia       | Email Contacto | Urgencia             |                 |                       |
| Direction Postal * Provincia   Addirect Covard, 0   Badajoz   Taree Plan Comingencia?   Seleccione el PDF del Plan de Contingencia.   Buscar   Bedajoz                                                                                                    | 924001940                                                                                                    | cp.ariasmontan        | o@edu.juntaex.es |               | 924001940           |                  | cp.ariasmontan | o@edu.juntaex.es     |                 |                       |
| Adstardo Covarsi, 6     Badajoz     Badajoz     Badajoz     00005       ¿Tene Plan Contingencia?     Selecolone el PDF del Plan de Contingencia.     Buscar       Sil No     Selecolone el PDF del Plan de Contingencia.     Buscar                                                                                                    | Dirección Postal                                                                                                    |                       | * Provincia      |               | * Municipio         |                  | * Localidad    |                      | Código Postal   | Dirección Geoespacial |
| Itere Plan Contingencia?     Seleccione el PDF del Plan de Contingencia.     Buscar       IREC TOR DEL CENTRO Y CONTACTO     Nombre     Apelido1     Apelido2                                                                                                    | Adelardo Covarsí, 6                                                                                                    |                       | Badajoz          | *             | Badajoz             | *                | Badajoz        | *                    | 06005           |                       |
| Seleccione una opción     Email       Tafefono     Email       Esponsable     Nombre       Seleccione una opción     *                                                                                                    | ¿Tiene Plan Contingencia?<br>O Si 🔍 No                                                                                                    |                       |                  | Seleccione e  | I PDF del Plan de C | ontingencia.     | Buscar         | Subir Plan           |                 |                       |
| Teléfono Email<br>Esponsable Covid Del CENTRO Y CONTACTO<br>Selectione una opción  Teléfono Email                                                                                                    | ¿Tiene Plan Contingencia?<br>Si ® No<br>RECTOR DEL CENTRO Y CONTAC                                                                                                    | то                    |                  | Seleccione e  | l PDF del Plan de C | Apellido1        | Buscar         | Subs Plan            |                 |                       |
| ESPONSABLE COVID DEL CENTRO Y CONTACTO  Responsable  Responsable  Partilido 1  Apetilido 2  Partilido 2  Part | ¿Tiene Plan Contingencia?<br>SI ® No<br>RECTOR DEL CENTRO Y CONTACT<br>Director<br>Seleccione una opción                                                                                     | то                    | *                | Seleccione e  | I PDF del Plan de C | Apellido1        | Buscar         | Suba Plan            |                 |                       |
| Responsable Nombre Apellido 1 Apellido 2 Seleccione una opción Teléfono Email                                                                                                    | L'Tiene Plan Contingencia?<br>SI No<br>RECTOR DEL CENTRO Y CONTACT<br>Director<br>Seleccione una opción<br>Teléfono                                                                          | TO                    | •                | Seleccione e  | I PDF del Plan de C | Apellido1        | Buscar         | Sue Pan<br>Apellido2 |                 |                       |
| Selectione una optión                                                                                                    | L'Tene Plan Contingencia?<br>SI ≥No<br>RECTOR DEL CENTRO Y CONTAC<br>Director<br>Seleccione una opción<br>Teléfono<br>ESPONSABLE COVID DEL CENTRO                                            | Email<br>P Y CONTACTO | ×                | Seleccione e  | I PDF del Pian de C | Apellido1        | Buscar         | Sura Plan            |                 |                       |
| Teléfono Email                                                                                                    | t Tene Plan Contingencia?<br>Si ■ No<br>RECTOR DEL CENTRO Y CONTACT<br>Director<br>Seleccione una opción<br>Taléfono<br>ISPONSABLE COVID DEL CENTRO<br>Responsable                           | Email<br>DY CONTACTO  | •                | Nombre        | I PDF del Plan de C | Apellido1        | Buscar         | Apellido2            |                 |                       |
|                                                                                                    | L'Itere Plan Contingencia?<br>Si Mono<br>RECTOR DEL CENTRO Y CONTAC'<br>Director<br>Seleccione una opción<br>Teléfono<br>ESPONSABLE COVID DEL CENTRO<br>Responsable<br>Seleccione una opción | Email<br>DY CONTACTO  | •                | Nombre        | I PDF del Plan de C | Apellido1        | Buscar         | Apellido2            |                 |                       |

### 9. SISTEMA DE AVISOS.

Para que los usuarios implicados en las distintas fases de un caso positivo tengan constancia de cualquier modificación en los casos que les afecta, se ha implementado un sistema de Avisos dentro de la propia aplicación.

Todos los avisos contienen la misma información y todos están relacionados con algún Caso Positivo. Así, como veremos mas adelante, según determinados eventos establecidos a lo largo de la vida de un Caso Positivo se irán generando una serie de Avisos que contienen la siguiente información.

- **Caso Positivo**: este dato establece una relación entre el Aviso y el Caso Positivo del que procede el Aviso.
- Fecha del Aviso: fecha en la que se ha generado el aviso.
- Origen del Aviso: perfil de usuario que ha generado el aviso.
- Destino del Aviso: perfil de usuario destinatario del aviso.
- **Elemento origen del aviso**: fase o evento que ha generado el aviso. O bien la fase en la que se requiere la actuación del destinatario del aviso.
- Acción Requerida: tipo de acción que tiene que llevar a cabo el destinatario del aviso. Puede ser que el aviso solamente sea de tipo *Información*, con lo cual el destinatario solamente debe consultar el Caso para ver algún tipo de información que le afecta. O bien, puede se le requiera *Añadir Datos*, con lo cual sabe que el caso está en una fase que requiere su intervención.

• Visto y Fecha Visto: para controlar si un aviso ya ha sido resuelto por el destinatario y en qué fecha.

#### 9.1. Avisos Nuevos.

Al acceder a la aplicación después de hacer el login, se nos mostrará un listado con los avisos nuevos que vayan dirigidos a nuestro tipo de usuario ya que los avisos se generan por tipo de usuario y no para usuarios concretos. Por ejemplo, si somos un usuario de un Área de Salud al acceder veremos todos los avisos sin resolver que estén relacionados con Casos Positivos de nuestro Área de Salud.

| ← → C                                    | A No es seguro   pr                                                                                                    | ugestioneducovid.gobex.pri/                                                                                                    |                                                                                                    |                                                                                                    | * \varTheta                                                                                                    |  |  |  |  |  |
|------------------------------------------|----------------------------------------------------------------------------------------------------|----------------------------------------------------------------------------------------------------|----------------------------------------------------------------------------------------------------|----------------------------------------------------------------------------------------------------|----------------------------------------------------------------------------------------------------|--|--|--|--|--|
| Pruebas - GestionEduCovid                |                                                                                                    |                                                                                                    |                                                                                                    |                                                                                                    |                                                                                                    |  |  |  |  |  |
| JUNTA DE EXTR<br>Corsejeria de Educación | EMADURA<br>v Empleo                                                                                                    | 🚑 Casos Positivos 🛛 🌲 Aviso                                                                                                    | s 🏛 Centros                                                                                          |                                                                                                    | ۵                                                                                                    |  |  |  |  |  |
|                                          |                                                                                                    |                                                                                                    |                                                                                                    |                                                                                                    |                                                                                                    |  |  |  |  |  |
|                                          |                                                                                                    |                                                                                                    |                                                                                                    |                                                                                                    |                                                                                                    |  |  |  |  |  |
| Listado d                                | e avisos nuevos o pe                                                                                                    | ndientes                                                                                                    |                                                                                                    |                                                                                                    |                                                                                                    |  |  |  |  |  |
|                                          |                                                                                                    |                                                                                                    |                                                                                                    |                                                                                                    |                                                                                                    |  |  |  |  |  |
|                                          | Fecha Aviso                                                                                                    | Origen Notificación                                                                                                    | Tipo de Positivo                                                                                     | Elemento Origen Aviso                                                                                                    | Acción Requerida                                                                                                    |  |  |  |  |  |
|                                          | Fecha Aviso<br>12/02/2021 10:55                                                                                                    | Origen Notificación<br>Unidad EduCovid                                                                                                    | Tipo de Positivo<br>Alumno/a                                                                         | Elemento Origen Aviso<br>Medidas Preventivas                                                                                                    | Acción Requerida                                                                                                    |  |  |  |  |  |
|                                          | Fecha Aviso<br>12/02/2021 10:55<br>11/02/2021 18:30                                                                                                    | Origen Notificación<br>Unidad EduCovid<br>Área de Salud de Badajoz                                                                                                | Tipo de Positivo<br>Alumno/a<br>Alumno/a                                                             | Elemento Origen Aviso<br>Medidas Preventivas<br>Implicaciones Educactivas                                                                                                    | Acción Requerida<br>Información<br>Información                                                                              |  |  |  |  |  |
|                                          | Fecha Aviso           12/02/2021 10:55           11/02/2021 18:30           09/02/2021 19:27                                                            | Origen Notificación<br>Unidad EduCovid<br>Área de Salud de Badajoz<br>Unidad EduCovid                                                                             | Tipo de Positivo<br>Alumnoia<br>Alumnoia<br>No Docente                                               | Elemento Origen Aviso<br>Medidas Preventivas<br>Implicaciones Educactivas<br>Nuevo Caso                                                                                      | Acción Requerida<br>Información<br>Información<br>Añadir Datos                                                              |  |  |  |  |  |
|                                          | Fecha Aviso<br>12/02/2021 10:55<br>11/02/2021 18:30<br>09/02/2021 19:27<br>09/02/2021 19:35                                                             | Origen Notificación<br>Unidad EduCovid<br>Área de Salud de Badajoz<br>Unidad EduCovid<br>Unidad EduCovid                                                          | Tipo de Positivo<br>Alumnola<br>Alumnola<br>No Docente<br>Docente                                    | Elemento Origen Aviso<br>Medidas Preventivas<br>Implicaciones Educacitivas<br>Nuevo Caso<br>Medidas Preventivas                                                              | Acción Requerida<br>Información<br>Información<br>Añadir Datos<br>Información                                               |  |  |  |  |  |
|                                          | Fecha Aviso<br>12/02/2021 10:55<br>11/02/2021 18:30<br>09/02/2021 19:27<br>09/02/2021 19:35<br>05/02/2021 13:18                                         | Origen Notificación<br>Unidad EduCovid<br>Área de Salud de Badajoz<br>Unidad EduCovid<br>Unidad EduCovid<br>Unidad EduCovid                                       | Tipo de Positivo<br>Alumnola<br>Alumnola<br>No Docente<br>Docente<br>Alumnola                        | Elemento Origen Aviso<br>Medidas Preventivas<br>Implicaciones Educativas<br>Nuevo Caso<br>Medidas Preventivas<br>Medidas Preventivas                                         | Acción Requerida<br>Información<br>Información<br>Añadir Datos<br>Información<br>Información                                |  |  |  |  |  |
|                                          | Fecha Aviso<br>12/02/2021 10.55<br>11/02/2021 18.30<br>09/02/2021 19.27<br>09/02/2021 19.35<br>05/02/2021 13.18<br>05/02/2021 13.17                     | Origen Notificación<br>Unidad EduCovid<br>Área de Salud de Badajoz<br>Unidad EduCovid<br>Unidad EduCovid<br>Unidad EduCovid<br>Unidad EduCovid                    | Tipo de Positivo<br>Alumno'a<br>Alumno'a<br>No Docente<br>Docente<br>Alumno'a<br>Docente             | Elemento Origen Aviso<br>Medidas Preventivas<br>Implicaciones Educactivas<br>Nuevo Caso<br>Medidas Preventivas<br>Medidas Preventivas<br>Medidas Preventivas                 | Acción Requerida<br>Información<br>Información<br>Añadir Datos<br>Información<br>Información<br>Información                 |  |  |  |  |  |
|                                          | Fecha Aviso<br>12/02/2021 10.55<br>11/02/2021 18.30<br>09/02/2021 19.27<br>09/02/2021 19.35<br>05/02/2021 13.18<br>05/02/2021 13.17<br>05/02/2021 12.49 | Origen Notificación<br>Unidad EduCovid<br>Área de Salud de Badajoz<br>Unidad EduCovid<br>Unidad EduCovid<br>Unidad EduCovid<br>Unidad EduCovid<br>Unidad EduCovid | Tipo de Positivo<br>Alumnola<br>Alumnola<br>No Docente<br>Docente<br>Alumnola<br>Docente<br>Alumnola | Elemento Origen Aviso<br>Medidas Preventivas<br>Implicaciones Educactivas<br>Nuevo Caso<br>Medidas Preventivas<br>Medidas Preventivas<br>Medidas Preventivas<br>Caso Cerrado | Acción Requerida<br>Información<br>Información<br>Añadr Datos<br>Información<br>Información<br>Información<br>Información   |  |  |  |  |  |
|                                          | Fecha Aviso<br>12/02/2021 10:55<br>11/02/2021 18:30<br>09/02/2021 19:27<br>09/02/2021 19:35<br>05/02/2021 13:18<br>05/02/2021 13:17<br>05/02/2021 12:49 | Origen Notificación<br>Unidad EduCovid<br>Area de Salud de Badajoz<br>Unidad EduCovid<br>Unidad EduCovid<br>Unidad EduCovid<br>Unidad EduCovid<br>Unidad EduCovid | Tipo de Positivo<br>Alumnola<br>Alumnola<br>No Docente<br>Docente<br>Alumnola<br>Docente<br>Alumnola | Elemento Origen Aviso<br>Medidas Preventivas<br>Implicaciones Educactivas<br>Nuevo Caso<br>Medidas Preventivas<br>Medidas Preventivas<br>Medidas Preventivas<br>Caso Cerrado | Acción Requerida<br>Información<br>Información<br>Afladir Datos<br>Información<br>Información<br>Información<br>Información |  |  |  |  |  |

Junta de Extremadura :: 2021

Como vemos nos aparece, el listado de avisos nuevos para nuestro perfil con los datos de la fecha del aviso, el origen de la notificación, el tipo de positivo que ha generado el caso, la fase origen del aviso y la acción que se nos requiere.

Para acceder al Caso Positivo del Aviso solamente tendremos que hacer doble clic en el aviso que queramos resolver y pasaremos directamente a la edición del Caso Positivo relacionado.

Desde cualquier sitio de la aplicación si queremos volver a este listado de Avisos Nuevos solamente tendremos que hacer clic en la primera sección de la página donde aparece el nombre de la aplicación.

| NTA DE EXTREMADURA<br>sejería de Educación y Empleo | 🏖 Casos Positivos             | 🔔 Avisos | m Centros |                       |                    | ۵                                |
|-----------------------------------------------------|-------------------------------|----------|-----------|-----------------------|--------------------|----------------------------------|
| CENTRO : 06000460 - C.E                             | .I.P. Arias Montano (Badajoz) |          |           | Haciendo clic en esta | sección volvemos s | iempre al listado de Avisos Nuev |
| Notificación del Caso Positivo                      |                               |          |           |                       |                    |                                  |
| Notificación del Caso Positivo                      |                               |          |           |                       |                    |                                  |

#### 9.2. Avisos.

Además del listado de avisos nuevos tenemos a nuestra disposición la posibilidad de consultar todos los avisos que de alguna manera tienen que ver con nuestro tipo de usuario. Para ello tenemos a nuestra disposición una opción en el menú superior

Si en los avisos nuevos vistos en el punto anterior, solamente se muestran los avisos que van dirigidos a nuestro tipo de usuario y que no se hayan resuelto aún, con esta otra opción podemos ver tanto los avisos de los que somos origen como destinatarios independientemente del estado en el que se encuentre.

Al acceder veremos un listado similar al siguiente.

| -> C             | A No es segu                                                                                                    | ro prugestioneducovid.gobex.pri/                                                                                                    |                                                                                                    |                                                                                      |                                                                                                    |                                                                                                    |                                                                                                  | * 9                                                                                              |
|------------------|----------------------------------------------------------------------------------------------------|----------------------------------------------------------------------------------------------------|----------------------------------------------------------------------------------------------------|--------------------------------------------------------------------------------------|----------------------------------------------------------------------------------------------------|----------------------------------------------------------------------------------------------------|--------------------------------------------------------------------------------------------------|--------------------------------------------------------------------------------------------------|
|                  |                                                                                                    |                                                                                                    | Prueb                                                                                                    | an - GestionEduCovid                                                                 |                                                                                                    |                                                                                                    |                                                                                                  |                                                                                                  |
|                  |                                                                                                    |                                                                                                    | Fideb                                                                                                    | as - destionEddcovid                                                                 |                                                                                                    |                                                                                                    |                                                                                                  |                                                                                                  |
| DE EXTRE         | MADURA                                                                                                    | 🚑 Casos Positivos                                                                                                    | 🔔 Avisos 🛛 🏛 Centros                                                                                                    |                                                                                      |                                                                                                    |                                                                                                    |                                                                                                  | <b>a</b>                                                                                         |
| i de toscación y | - Construction                                                                                                    |                                                                                                    |                                                                                                    |                                                                                      |                                                                                                    |                                                                                                    |                                                                                                  |                                                                                                  |
|                  |                                                                                                    |                                                                                                    |                                                                                                    |                                                                                      |                                                                                                    |                                                                                                    |                                                                                                  |                                                                                                  |
|                  |                                                                                                    |                                                                                                    |                                                                                                    |                                                                                      |                                                                                                    |                                                                                                    |                                                                                                  |                                                                                                  |
| ado de           | e avisos                                                                                                    |                                                                                                    |                                                                                                    |                                                                                      |                                                                                                    |                                                                                                    |                                                                                                  |                                                                                                  |
| v 1 2            | 3 4 5 Sig                                                                                                    |                                                                                                    |                                                                                                    |                                                                                      |                                                                                                    |                                                                                                    |                                                                                                  | Q - 🛃                                                                                            |
|                  | Fecha Aviso 🔺                                                                                                    | Origen Notificación                                                                                                    | Destinatario                                                                                                    | Tipo de Positivo                                                                     | Elemento Origen Aviso                                                                                                    | Acción Requerida                                                                                                    | Visto                                                                                            | Fecha Visto                                                                                      |
|                  |                                                                                                    | 4                                                                                                    |                                                                                                    |                                                                                      |                                                                                                    |                                                                                                    | -                                                                                                | 05/02/2021 10:10                                                                                 |
| (                | 05/02/2021 09:28                                                                                                    | Area de Salud de Badajoz                                                                                                    | C.E.I.P. Arias Montano (Badajoz)                                                                                                    | Alumno/a                                                                             | Nuevo Caso                                                                                                    | Añadir Datos                                                                                                    | <b>S</b>                                                                                         | 00/02/2021 10.10                                                                                 |
| (                | 05/02/2021 09:28                                                                                                    | Area de Salud de Badajoz<br>C.E.I.P. Arias Montano (Badajoz)                                                                                                    | C.E.I.P. Arias Montano (Badajoz)<br>Área de Salud de Badajoz                                                                                                    | Alumno/a<br>Alumno/a                                                                 | Nuevo Caso<br>Resolución Cuarentena                                                                                                    | Añadir Datos                                                                                                    | ⊻<br>                                                                                            | 05/02/2021 10:26                                                                                 |
| (                | 05/02/2021 09:28<br>05/02/2021 10:10<br>05/02/2021 10:10                                                                                                    | Area de Salud de Badajoz<br>C.E.I.P. Arias Montano (Badajoz)<br>C.E.I.P. Arias Montano (Badajoz)                                                                                                    | C.E.I.P. Arias Montano (Badajoz)<br>Área de Salud de Badajoz<br>Unidad EduCovid                                                                                                    | Alumno/a<br>Alumno/a<br>Alumno/a                                                     | Nuevo Caso<br>Resolución Cuarentena<br>Resolución Cuarentena                                                                                                    | Añadir Datos<br>Añadir Datos<br>Información                                                                          | 2<br>2<br>2                                                                                      | 05/02/2021 10:26                                                                                 |
|                  | 05/02/2021 09:28<br>05/02/2021 10:10<br>05/02/2021 10:10<br>05/02/2021 10:11                                                                                                    | Area de Salud de Badajoz<br>C.E.I.P. Arias Montano (Badajoz)<br>C.E.I.P. Arias Montano (Badajoz)<br>C.E.I.P. Arias Montano (Badajoz)                                                                                                    | C E.I.P. Arias Montano (Badajoz)<br>Área de Salud de Badajoz<br>Unidad EduCovid<br>Área de Salud de Badajoz                                                                                                    | Alumno/a<br>Alumno/a<br>Alumno/a<br>Alumno/a                                         | Nuevo Caso<br>Resolución Cuarentena<br>Resolución Cuarentena<br>Nuevo Caso                                                                                                    | Añadir Datos<br>Añadir Datos<br>Información                                                                          | 2<br>2<br>2<br>2<br>2<br>2                                                                       | 05/02/2021 10:10<br>05/02/2021 10:20<br>05/02/2021 10:22                                         |
|                  | 05/02/2021 09:28<br>05/02/2021 10:10<br>05/02/2021 10:10<br>05/02/2021 10:11<br>05/02/2021 10:11                                                                                                    | Area de Salud de Badajoz<br>C.E.I.P. Arias Montano (Badajoz)<br>C.E.I.P. Arias Montano (Badajoz)<br>C.E.I.P. Arias Montano (Badajoz)<br>C.E.I.P. Arias Montano (Badajoz)                                                                                                    | C.E.I.P. Arias Montano (Badajoz)<br>Area de Salud de Badajoz<br>Unidad EduCovid<br>Área de Salud de Badajoz<br>Unidad EduCovid                                                                                                    | Alumno/a<br>Alumno/a<br>Alumno/a<br>Alumno/a<br>Alumno/a                             | Nuevo Caso<br>Resolución Cuarentena<br>Resolución Cuarentena<br>Nuevo Caso<br>Nuevo Caso                                                                                                    | Añadir Datos<br>Añadir Datos<br>Información<br>Información<br>Información                                            |                                                                                                  | 05/02/2021 10:10<br>05/02/2021 10:20<br>05/02/2021 10:22                                         |
|                  | 05/02/2021 09:28<br>05/02/2021 10:10<br>05/02/2021 10:10<br>05/02/2021 10:11<br>05/02/2021 10:11<br>05/02/2021 10:20                                                                                                    | Area de Salud de Badajoz<br>C.E.I.P. Arias Montano (Badajoz)<br>C.E.I.P. Arias Montano (Badajoz)<br>C.E.I.P. Arias Montano (Badajoz)<br>C.E.I.P. Arias Montano (Badajoz)<br>C.E.I.P. Arias Montano (Badajoz)                                                                               | C E.I.P Anas Montano (Badajoz)<br>Área de Salud de Badajoz<br>Unidad EduCovid<br>Área de Salud de Badajoz<br>Unidad EduCovid<br>Área de Salud de Badajoz                                                                           | Alumno/a<br>Alumno/a<br>Alumno/a<br>Alumno/a<br>Alumno/a<br>Alumno/a                 | Nuevo Caso<br>Resolución Cuarentena<br>Resolución Cuarentena<br>Nuevo Caso<br>Nuevo Caso<br>Nuevo Caso                                                                                               | Añadir Datos<br>Añadir Datos<br>Información<br>Información<br>Información                                            |                                                                                                  | 05/02/2021 10:10<br>05/02/2021 10:26<br>05/02/2021 10:22                                         |
|                  | 05/02/2021         09/28           05/02/2021         10:10           05/02/2021         10:10           05/02/2021         10:11           05/02/2021         10:11           05/02/2021         10:11           05/02/2021         10:11           05/02/2021         10:10           05/02/2021         10:11           05/02/2021         10:20           05/02/2021         10:20                                                                                                    | Area de Salud de Badajoz<br>C.E.I.P. Arias Montano (Badajoz)<br>C.E.I.P. Arias Montano (Badajoz)<br>C.E.I.P. Arias Montano (Badajoz)<br>C.E.I.P. Arias Montano (Badajoz)<br>C.E.I.P. Arias Montano (Badajoz)<br>C.E.I.P. Arias Montano (Badajoz)                                           | C E.I.P. Anas Montano (Badajoz)<br>Área de Salud de Badajoz<br>Unidad EduCovid<br>Área de Salud de Badajoz<br>Unidad EduCovid<br>Área de Salud de Badajoz<br>Unidad EduCovid                                                       | Alumno/a<br>Alumno/a<br>Alumno/a<br>Alumno/a<br>Alumno/a<br>Alumno/a                 | Nuevo Caso<br>Resolución Cuarentena<br>Resolución Cuarentena<br>Nuevo Caso<br>Nuevo Caso<br>Nuevo Caso                                                                                               | Añadir Datos<br>Añadir Datos<br>Información<br>Información<br>Información<br>Información                             |                                                                                                  | 05/02/2021 10:10<br>05/02/2021 10:20<br>05/02/2021 10:22                                         |
|                  | b5/02/2021         09/28           05/02/2021         10:10           05/02/2021         10:10           05/02/2021         10:11           05/02/2021         10:11           05/02/2021         10:11           05/02/2021         10:11           05/02/2021         10:20           05/02/2021         10:20           05/02/2021         10:20           05/02/2021         10:20           05/02/2021         10:20           05/02/2021         10:20           05/02/2021         10:22                                    | Area de Salud de Badago:<br>C E LP Arias Montano (Badajoc)<br>C E LP Arias Montano (Badajoc)<br>C E LP Arias Montano (Badajoc)<br>C E LP Arias Montano (Badajoc)<br>C E LP Arias Montano (Badajoc)<br>C E LP Arias Montano (Badajoc)<br>C E LP Arias Montano (Badajoc)<br>Unidad Edu Covid | C E.I.P. Anas Montano (Badajoz)<br>Área de Salud de Badajoz<br>Unidad EduCovid<br>Área de Salud de Badajoz<br>Unidad EduCovid<br>Área de Salud de Badajoz<br>Unidad EduCovid<br>C E.I.P. Anas Montano (Badajoz)                    | Alumo/a<br>Alumo/a<br>Alumo/a<br>Alumo/a<br>Alumo/a<br>Alumo/a<br>Alumo/a            | Nuevo Caso Resolución Cuarentena Resolución Cuarentena Nuevo Caso Nuevo Caso Nuevo Caso Muevo Caso Muevo Caso Muevo Caso Muevo Caso Muevo Caso Muevo Caso Muevo Caso Muevo Caso Muedidas Preventivas | Afadir Datos<br>Añadir Datos<br>Información<br>Información<br>Información<br>Información<br>Información              | 8<br>8<br>0<br>0<br>0<br>0<br>0<br>8<br>8                                                        | 05/02/2021 10:10<br>05/02/2021 10:20<br>05/02/2021 10:22<br>05/02/2021 13:18                     |
|                  | b5/02/2021         09/28           b5/02/2021         10.10           b5/02/2021         10.10           b5/02/2021         10.11           b5/02/2021         10.11           b5/02/2021         10.11           b5/02/2021         10.20           b5/02/2021         10.20           b5/02/2021         10.20           b5/02/2021         10.20           b5/02/2021         10.20           b5/02/2021         10.22           b5/02/2021         10.22           b5/02/2021         10.22           b5/02/2021         10.25 | Area de Salud de Badagoz<br>C EL P Arias Montano (Badajoz)<br>C EL P Arias Montano (Badajoz)<br>C EL P Arias Montano (Badajoz)<br>C EL P Arias Montano (Badajoz)<br>C EL P Arias Montano (Badajoz)<br>C EL P Arias Montano (Badajoz)<br>Unidad Edu/Covid<br>C EL P Arias Montano (Badajoz) | C E.I.P. Anas Montano (Badajoz)<br>Area de Salud de Badajoz<br>Unidad EduCovid<br>Area de Salud de Badajoz<br>Unidad EduCovid<br>Area de Salud de Badajoz<br>Unidad EduCovid<br>C.E.I.P. Anas Montano (Badajoz)<br>Unidad EduCovid | Alumo/a<br>Alumo/a<br>Alumo/a<br>Alumo/a<br>Alumo/a<br>Alumo/a<br>Alumo/a<br>Alumo/a | Nuevo Caso<br>Resolución Cuarentena<br>Nuevo Caso<br>Nuevo Caso<br>Nuevo Caso<br>Nuevo Caso<br>Medidas Preventivas<br>Resolución Cuarentena                                                          | Ahadr Datos<br>Ahadr Datos<br>Información<br>Información<br>Información<br>Información<br>Información<br>Información | 8<br>8<br>9<br>9<br>9<br>9<br>9<br>9<br>9<br>9<br>9<br>9<br>9<br>9<br>9<br>9<br>9<br>9<br>9<br>9 | 05/02/2021 10:10<br>05/02/2021 10:22<br>05/02/2021 10:22<br>05/02/2021 13:18<br>05/02/2021 13:18 |

Como vemos en este listado aparece más información que en el listado de avisos nuevos pero la operativa es la misma. Si hacemos clic en cualquiera de los avisos iremos directamente al Caso Positivo asociado al aviso.

#### 9.3. Resolver Avisos.

Entendemos por resolver un Aviso el hecho de que el aviso deje de aparecernos en el listado de Avisos Nuevos o sin resolver. Como veremos a continuación la resolución de los avisos se puede hacer de manera explícita o automática como veremos a continuación.

Como hemos dicho anteriormente tenemos 2 tipos de avisos, los que solamente proporcionan Información de algún evento que ha tenido lugar con casos relacionados con nosotros o bien los que requiere Añadir Datos al destinatario del Aviso. El tipo de aviso lo podemos ver en la columna Acción Requerida de los listados de avisos. Lo recomendado es resolver los casos de tipo Información de manera Explicita y los de Añadir Datos de manera automática.

• **Resolver Aviso Explícitamente:** al acceder a un Caso Positivo al hacer doble clic sobre un Aviso del listado de casos nuevos o bien del listado de avisos si somos destinatarios del aviso, veremos que en la parte superior del formulario del caso tenemos un interruptor para desactivar los avisos relacionados con el caso.

| TA DE EXTREMADURA<br>tjeria de Educación y Empleo                           | 🏝 Casos Positivo    | s 🛛 🐥 Avisos                     | 🏦 Centre             | os                                            |                        |                                            |                        |                 | ۵                      |
|-----------------------------------------------------------------------------|---------------------|----------------------------------|----------------------|-----------------------------------------------|------------------------|--------------------------------------------|------------------------|-----------------|------------------------|
| CENTRO : 06000460 - C.E.I                                                   | Interrupt           | or para d                        | esactiva             | ar los avis                                   | sos activ              | os del ca                                  | so                     | Det             | activar Avisos Activos |
| Notificación del Caso Positivo                                              |                     |                                  |                      |                                               |                        |                                            |                        |                 |                        |
| Centro Educativo 🖲<br>C.E.I.P. Arias Montano<br>Persona Positivo COVID      |                     | * Curso<br>2020-2021<br>* Nombre | ¥                    | * Fecha Comunica<br>09/02/2021<br>* Apellido1 | ción del Positivo      | Tipo Positivo     No Docente     Apellido2 | *                      | Especificar     |                        |
| * Fecha Nacimiento                                                          | * Teléfono Contacto |                                  | Provincia<br>Badajoz | *                                             | • Municipio<br>Badajoz | *                                          | • Localidad<br>Badajoz | •               |                        |
| Fecha Solicitud Relación<br>Contactos<br>08/02/2021<br>Observaciones Centro |                     |                                  | Observaciones Ar     | rea Salud                                     |                        |                                            | Observaciones U        | Inidad EduCovid |                        |
|                                                                             |                     | ti.                              |                      |                                               |                        | ĥ                                          |                        |                 | ĥ                      |

Al desactivar los Avisos Activos para el Caso Positivo se marcará el Aviso como visto en la fecha y hora actual.

Esta opción desactiva los Avisos tanto de *Información* como de *Añadir Datos*, lo cual puede ser un poco peligroso ya que el Aviso nos desaparecerá del listado de avisos nuevos y por tanto no tendremos constancia de que tenemos pendiente alguna tarea. Por lo tanto, la recomendación es utilizar esta opción solamente cuando el Aviso que tenemos pendiente es de tipo *Información*.

• **Resolver Aviso Automáticamente:** nos referimos a que un Aviso se resuelve de forma automática al hecho de que el usuario no tiene conciencia de que el Aviso se ha marcado como resuelto.

Cuando tenemos un Aviso de tipo Añadir Datos del que somos destinatarios se nos está pidiendo que tenemos que introducir datos en un caso positivo para avanzar a la siguiente fase. Pues bien, una vez que hayamos completado los datos que se nos requieren y hayamos avanzado a la siguiente fase el aviso quedará marcado como resuelto en ese momento.

Por ejemplo, si estamos como usuarios de un Área de Saludo y vemos un aviso como este:

| Listado de | e avisos nuevos o pene | dientes                      |                  |                       |                  |  |
|------------|------------------------|------------------------------|------------------|-----------------------|------------------|--|
|            |                        |                              |                  |                       |                  |  |
|            | Fecha Aviso            | Origen Notificación          | Tipo de Positivo | Elemento Origen Aviso | Acción Requerida |  |
|            | 15/02/2021 15:14       | C E L P. Moctezuma (Cáceres) | Alumno/a         | Resolución Cuarentena | Añadir Datos     |  |

El aviso nos está pidiendo que introduzcamos los datos de Resolución de Cuarentena. Para ello haremos doble clic en el aviso y pasaremos al Caso Positivo, una vez allí sin introducimos todos los datos necesarios para la resolución de la cuarentena y hacemos clic en el botón **Guardar y Notificar Resolución Cuarentena,** el aviso en ese mismo momento se marcará como resuelto y además se generará el nuevo aviso correspondiente tal y como veremos a continuación.

#### 9.4. Avisos Generados por cada Fase de un Caso Positivo.

| FASE                | Origen             | Destino            | Evento                                       | Tipo Aviso   |
|---------------------|--------------------|--------------------|----------------------------------------------|--------------|
|                     | Centro             | Unidad<br>Educovid | Guardar y Recopilar Datos Caso Positivo      | Información  |
|                     |                    | Área Salud         | Guardar y Recopilar Datos Caso Positivo      | Información  |
| Nueve Case          | Unidad             | Centro             | Guardar y Solicitar Información Centro       | Añadir Datos |
| Nuevo Caso          | Educovid           | Área Salud         | Guardar y Solicitar Información Centro       | Información  |
|                     | á                  | Centro             | Guardar y Solicitar Información Centro       | Añadir Datos |
|                     | Area<br>Salud      | Unidad<br>Educovid | Guardar y Solicitar Información Centro       | Información  |
| Datos del Caso y    | Centro             | Unidad<br>Educovid | Guardar y Enviar al Área de Salud            | Información  |
| sus Contactos       |                    | Área Salud         | Guardar y Enviar al Área de Salud            | Añadir Datos |
| Medidas Preventivas | Unidad<br>Educovid | Centro             | Guardar y Notificar al Centro                |              |
| Pasalusián          | Á ro a             | Centro             | Guardar y Notificar Resolución Cuarentena    | Información  |
| Cuarentena          | Salud              | Unidad<br>Educovid | Guardar y Notificar Resolución Cuarentena    | Añadir Datos |
| Implicaciones       | Unidad             | Centro             | Guardar y Notificar Implicaciones Educativas | Información  |
| Educativas          | Educovid           | Centro             | Guardar y Notificar Implicaciones Educativas | Añadir Datos |

|                          | Centro             | Unidad<br>Educovid | Guardar y Notificar Incorporación | Añadir Datos |
|--------------------------|--------------------|--------------------|-----------------------------------|--------------|
| Incorporación<br>Alumnos | Unidad             | Centro             | Guardar y Notificar Incorporación | Información  |
|                          | Educovid           | Unidad<br>Educovid | Guardar y Notificar Incorporación | Añadir Datos |
| Finalizar Caso           | Unidad<br>Educovid | Centro             | Finalizar Caso Positivo           | Información  |